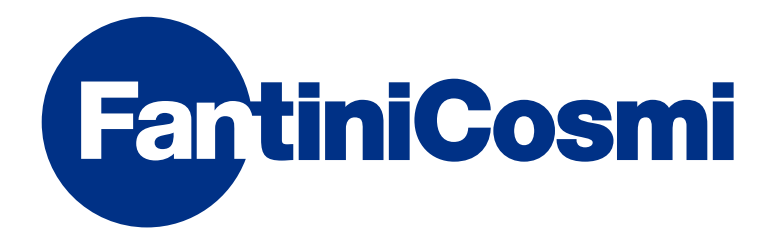

# **ISTRUZIONI PER L'USO**

# CRONOTERMOSTATO LED CON CONNESSIONE WIFI

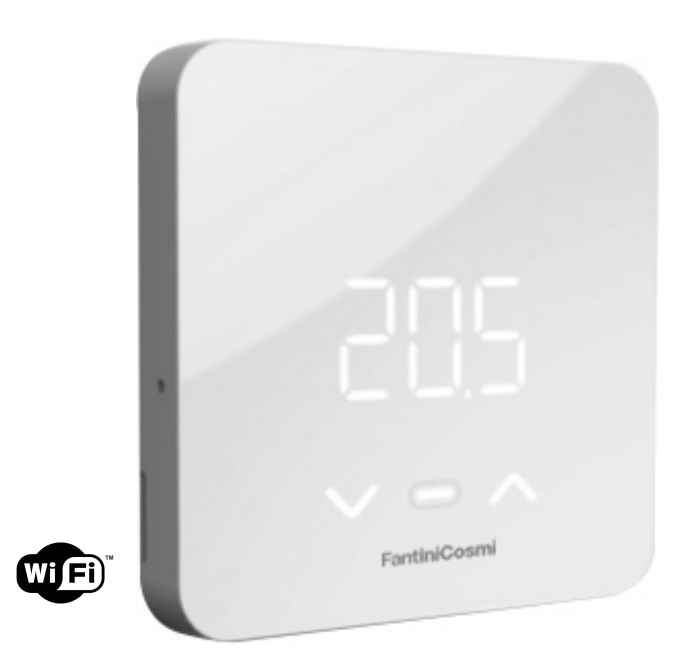

**FANTINI COSMI S.p.A.** Via dell'Osio, 6 20049 Caleppio di Settala, Milano - ITALY Tel. +39 02 956821 | Fax +39 02 95307006 | info@fantinicosmi.it www.fantinicosmi.it Grazie per aver acquistato un prodotto FANTINI COSMI S.p.A.

Leggere attentamente il presente manuale di istruzioni e tenerlo sempre a portata di mano per ogni eventuale consultazione.

La documentazione rispecchia le caratteristiche del prodotto, tuttavia per evoluzioni normative o di carattere commerciale, si consiglia ai clienti di verificare la disponibilità di aggiornamenti della presente documentazione sul sito web di FANTINI COSMI S.p.A. : **pdf.fantinicosmi.it,** inquadrando il QR-code verrai indirizzato direttamente al link.

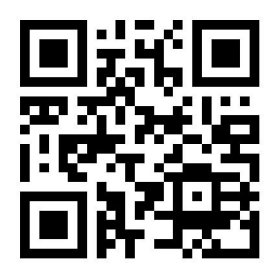

#### CONTENUTO DELLA CONFEZIONE

- n.1 cronotermostato (modello C800WIFI)
- n.2 viti per il fissaggio su scatola da incasso (solo su C800WIFIPRO)
- n.1 guida rapida
- n.1 alimentatore a rete (accessorio opzionale) (solo su C800WIFIPRO)
- n.2 batterie alcaline AA incluse nel prodotto

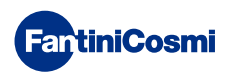

#### Sommario

| CONTENUTO DELLA CONFEZIONE                                                                                                    | 2                                                              |
|----------------------------------------------------------------------------------------------------|----------------------------------------------------------------|
| FUNZIONAMENTO                                                                                                    | 4                                                              |
| FUNZIONI/PARAMETRI MODIFICABILI                                                                                                    | 5                                                              |
| MODELLO C800WIFI                                                                                                    | 6                                                              |
| DESCRIZIONE TASTI DISPLAY                                                                                                    | 7                                                              |
| 1 - INSTALLAZIONE                                                                                                    | 8                                                              |
| <ul> <li>1.1 - MONTAGGIO A PARETE (alimentazione a batteria)</li></ul>                                                                                                    | 10<br>11<br>13                                                 |
| 2 - COLLEGAMENTO ELETTRICO 1                                                                                                    | 4                                                              |
|                                                                                                    |                                                                |
| 3 - GUIDA ALLA PROGRAMMAZIONE 1                                                                                                    | 5                                                              |
| 3 - GUIDA ALLA PROGRAMMAZIONE       1         3.1 - STATO LETHARGY       1         3.2 - USCITA STATO STAND-BY       1         3.3 - RESET       1         3.4 - VISUALIZZAZIONE TEMPERATURA AMBIENTE       1         3.5 - MODIFICA MODALITÀ (MAN - AUTO - OFF)       1         3.6 - MODIFICA SET-POINT TEMPERATURA       1         3.7 - VISUALIZZAZIONE UMIDITÀ RELATIVA       1         3.8 - VISUALIZZAZIONE STATO ULTIMA COMUNICAZIONE       1         3.9 - VISUALIZZAZIONE STATO BATTERIA       1                                                                              | 15<br>15<br>16<br>16<br>17<br>18<br>18<br>18<br>19<br>20       |
| 3 - GUIDA ALLA PROGRAMMAZIONE       1         3.1 - STATO LETHARGY       1         3.2 - USCITA STATO STAND-BY       1         3.3 - RESET       1         3.4 - VISUALIZZAZIONE TEMPERATURA AMBIENTE       1         3.5 - MODIFICA MODALITÀ (MAN - AUTO - OFF)       1         3.6 - MODIFICA SET-POINT TEMPERATURA       1         3.7 - VISUALIZZAZIONE UMIDITÀ RELATIVA       1         3.8 - VISUALIZZAZIONE STATO ULTIMA COMUNICAZIONE       1         3.9 - VISUALIZZAZIONE STATO BATTERIA       2         3.10 - VERSIONE FIRMWARE       2         3.11 - ACCESS POINT       2 | 15<br>15<br>16<br>16<br>17<br>18<br>18<br>19<br>20<br>20<br>21 |

| 4 - PROGRAMMAZIONE TRAMITE APP              | 22  |
|---------------------------------------------|-----|
| 4.1 - PROCEDURA D'INSTALLAZIONE             | .22 |
| 4.2 - SINCRONIZZAZIONE C800WIFI-APP         | .25 |
| 4.3 - PROGRAMMAZIONE C800WIFI               | .26 |
| 4.4 - IMPOSTAZIONI GENERALI PER IL C800WIFI | .29 |
| 5 - CARATTERISTICHE TECNICHE                | 48  |
| 6 - SMALTIMENTO                             | 49  |
| 7 - CONDIZIONI GENERALI DI GARANZIA         | 49  |

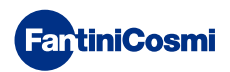

#### FUNZIONAMENTO

Il C800WIFI è un cronotermostato LED con connessione WIFI e relè integrato che, dotato di sensore di temperatura e umidità relativa, consente la gestione del riscaldamento e raffrescamento in appartamento.

Dotato di interfaccia grafica "virtuale" fruibile tramite l'APP, ottimizza con algoritmi di Intelligenza Artificiale, l'utilizzo del sistema di riscaldamento e raffrescamento degli ambienti, con l'obiettivo di fornire le migliori condizioni di comfort con il minor consumo possibile.

La regolazione della temperatura può avvenire in diversi modi:

- direttamente dal cronotermostato
- tramite l'APP Intelliclima+

Di seguito una tabella per visualizzare le funzioni gestibili da cronotermostato e da APP.

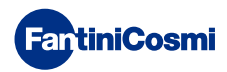

#### FUNZIONI/PARAMETRI MODIFICABILI

|                                                              | eas<br>The second second second second second second second second second second second second second second second se |                         |
|--------------------------------------------------------------|----------------------------------------------------------------------------------------------------|-------------------------|
| Modalità Spento (OFF)                                        | $\odot$                                                                                                    | $\odot$                 |
| Modalità Manuale (MAN)                                       | $\odot$                                                                                                    | $\odot$                 |
| Modalità Automatico (AUTO)                                   | $\odot$                                                                                                    | $\odot$                 |
| Visualizzazione temperatura                                  | $\odot$                                                                                                    | $\odot$                 |
| Visualizzazione Umidità relativa                             | $\odot$                                                                                                    | $\bigcirc$              |
| Impostazione Blocco Tasti                                    | $\bigotimes$                                                                                                    | $\bigcirc$              |
| Setpoint MAN                                                 | $\odot$                                                                                                    | $\odot$                 |
| Setpoint AUTO (giorno, notte)                                | $\odot$                                                                                                    | $\bigcirc$              |
| Setpoint Antigelo (solo in inverno)                          | $\odot$                                                                                                    | $\odot$                 |
| Modalità di funzionamento (Estate/Inverno)                   | $\bigotimes$                                                                                                    | $\odot$                 |
| Correzione Temperatura Ambiente                              | $\bigotimes$                                                                                                    | $\bigcirc$              |
| Modifica Differenziale di regolazione                        | $\bigotimes$                                                                                                    | $\bigcirc$              |
| Limiti di temperatura inferiori e superiori (Estate/Inverno) | $\bigotimes$                                                                                                    | $\odot$                 |
| Livello di luminosità LED cronotermostato                    | $\bigotimes$                                                                                                    | $\bigcirc$              |
| Attivazione WIFI                                             | $\bigotimes$                                                                                                    | $\odot$                 |
| Attivazione AP (Access Point)                                | $\odot$                                                                                                    | $\bigotimes$            |
| Tempo di comunicazione tra C800WIFI e Server (8 livelli)     | $\overline{\mathbf{x}}$                                                                                                | $\bigcirc$              |
| Programmazione profilo AUTO                                  | $\bigotimes$                                                                                                    | $\odot$                 |
| Visualizzazione Consumi (ore accensione impianto)            | $\overline{\otimes}$                                                                                                   | $\odot$                 |
| Impostazione Ora legale/solare                               | $\bigotimes$                                                                                                    | $\odot$                 |
| Scelta lingua APP                                            | $\bigotimes$                                                                                                    | $\bigcirc$              |
| Condivisione crono con altri utenti                          | $\bigotimes$                                                                                                    | $\odot$                 |
| Notifiche su APP                                             | $\bigotimes$                                                                                                    | $\odot$                 |
| Versione Software Crono                                      | $\bigcirc$                                                                                                    | $\bigcirc$              |
| Serial number crono                                          | $\bigotimes$                                                                                                    | $\bigcirc$              |
| Impostazione Parametri default crono                         | $\bigcirc$                                                                                                    | $\bigcirc$              |
| Ultima comunicazione crono - Server                          | $\bigcirc$                                                                                                    | $\overline{\mathbf{x}}$ |
| Stato batterie crono                                         | $\bigcirc$                                                                                                    | $\bigcirc$              |
| Funzione SMART: Autoapprendimento (AGC)                      | $\bigotimes$                                                                                                    | $\bigcirc$              |
| Funzione SMART: Geolocalizzazione                            | $\bigotimes$                                                                                                    | $\bigcirc$              |
| Funzione SMART: Regolazione da temperatura percepita         | $\bigotimes$                                                                                                    | $\bigcirc$              |
| Funzione SMART: Visualizzazione risparmio energetico CO2     | $\bigotimes$                                                                                                    | $\odot$                 |
| Funzione SMART: Gestione apertura finestra                   | $\bigotimes$                                                                                                    | $\bigcirc$              |
| Interazione SMART SPEAKER: Google Home, Alexa                | $\bigotimes$                                                                                                    | $\odot$                 |

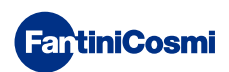

#### MODELLO C800WIFI

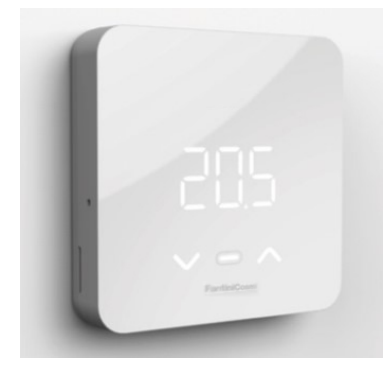

C800WIFIQ

frontale + base quadrata

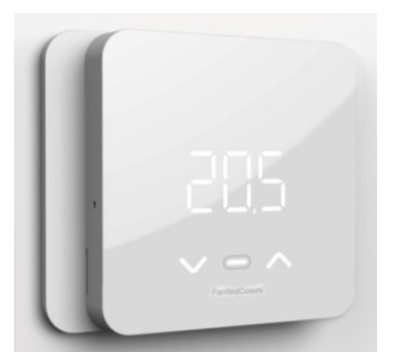

**C800WIFIR** frontale + base rettangolare

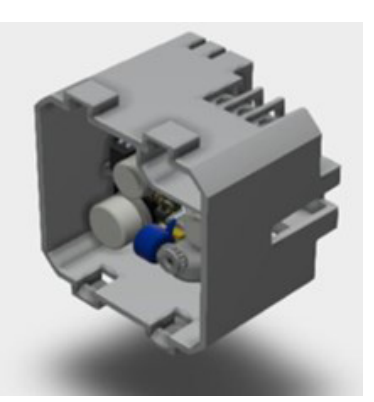

**C800AL** alimentatore rete

#### C800WIFIPR0 = C800WIFIQ + base rettangolare + C800AL

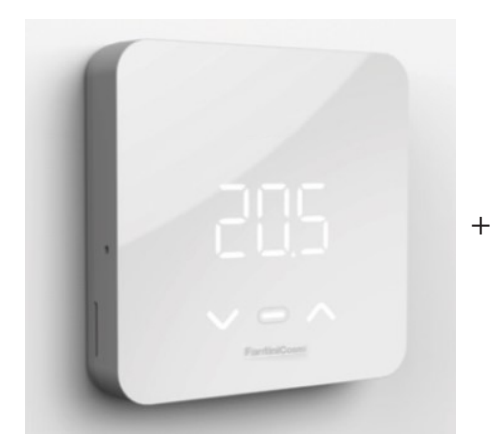

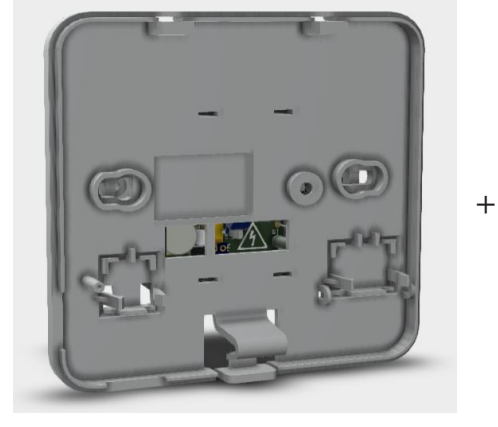

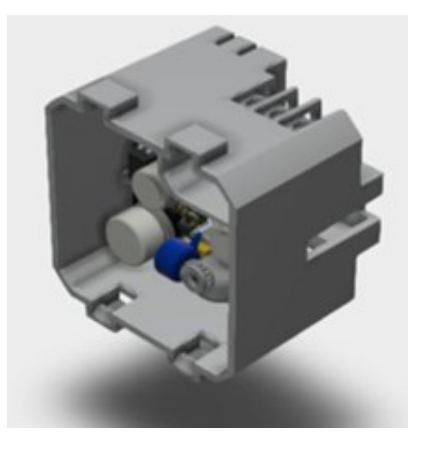

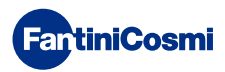

#### DESCRIZIONE TASTI DISPLAY

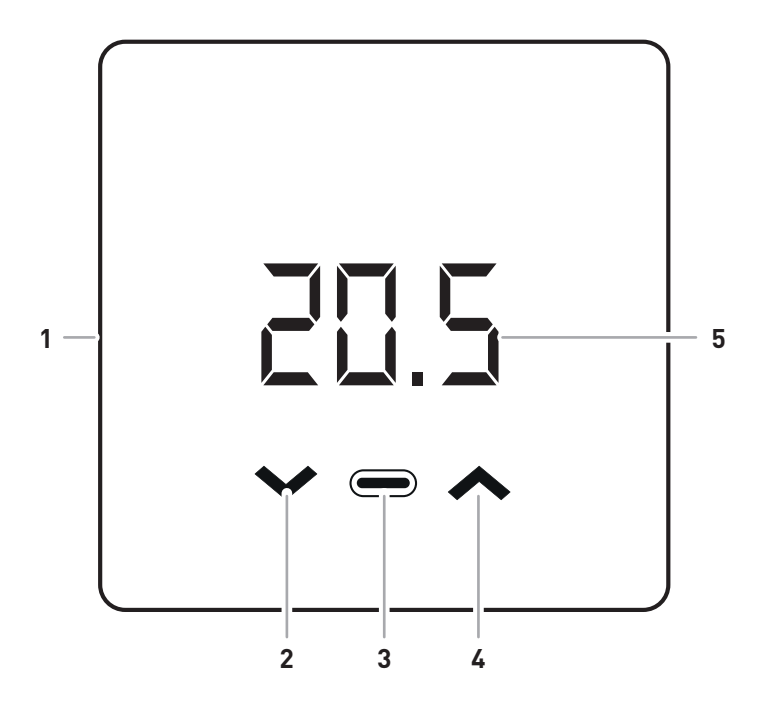

| 1 | Switch reset                                    |
|---|-------------------------------------------------|
| 2 | Tasto Down - Decrementa                         |
| 3 | Tasto Mode + Led riscaldamento / raffrescamento |
| 4 | Tasto Up - Incrementa                           |
| 5 | Visualizzazione temperatura e funzioni base     |

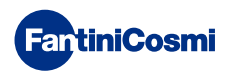

# 1 - INSTALLAZIONE

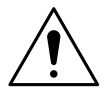

#### ATTENZIONE!

L'installazione deve essere effettuata da personale qualificato, nel rispetto delle prescrizioni riguardanti l'installazione di apparecchiatura elettrica.

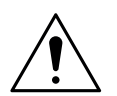

#### ATTENZIONE!

Le operazioni di installazione devono essere effettuate a tensione elettrica d'impianto disinserita.

A seconda della versione acquistata l'installazione del cronotermostato si differenzia in:

- C800WIFIQ : può essere montato a parete o a incasso in scatola tipo 500 e 502.
- C800WIFIR : può essere montato a parete o a incasso in scatola tipo 503.

#### C800WIFIQ

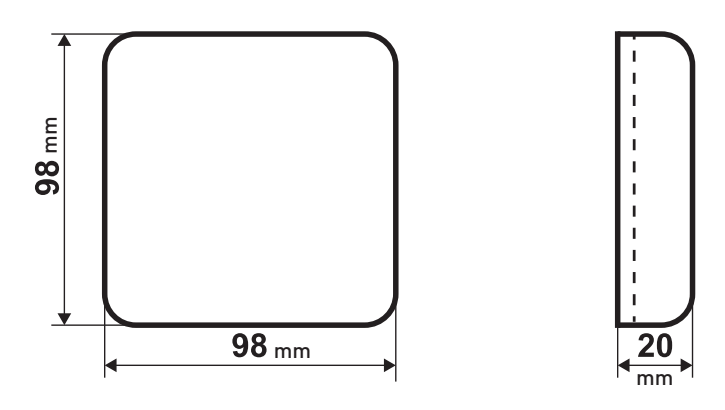

#### C800WIFIR

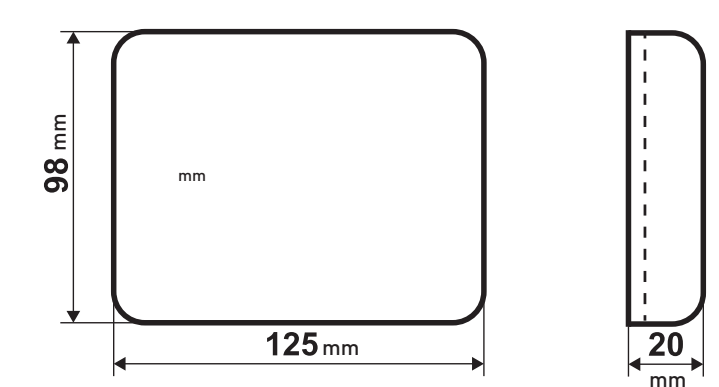

C800AL

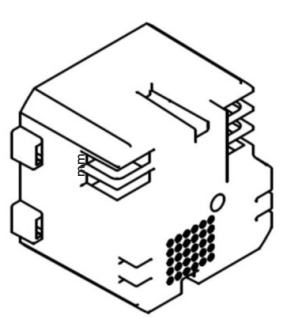

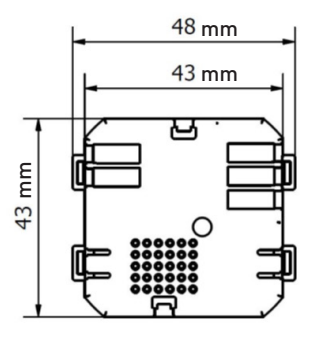

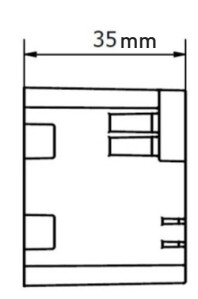

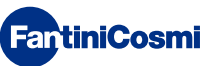

Deve essere installato ad un'altezza di circa 1,5 m dal pavimento, in posizione idonea a rilevare correttamente la temperatura dell'ambiente.

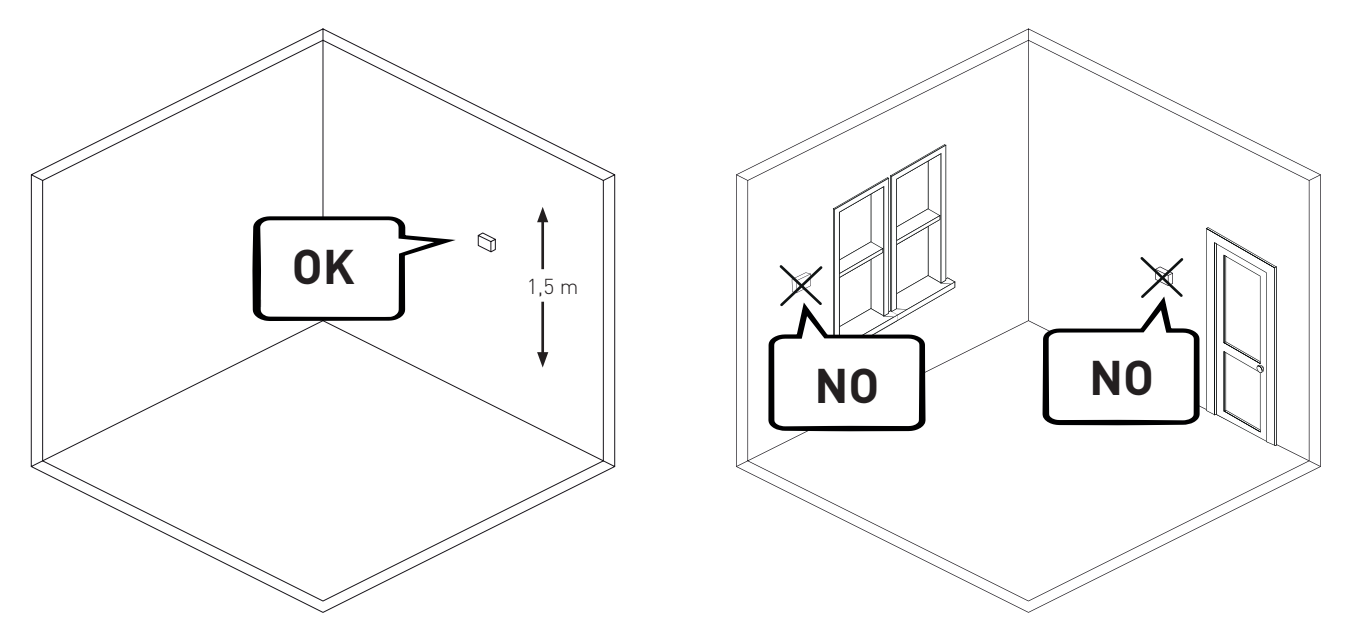

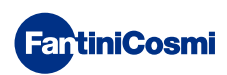

# 1.1 - MONTAGGIO A PARETE (alimentazione a batteria)

Spezzare i piedini dietro la base quadrata o rettangolare.

Collegare i cavi del contatto caldaia al relè.

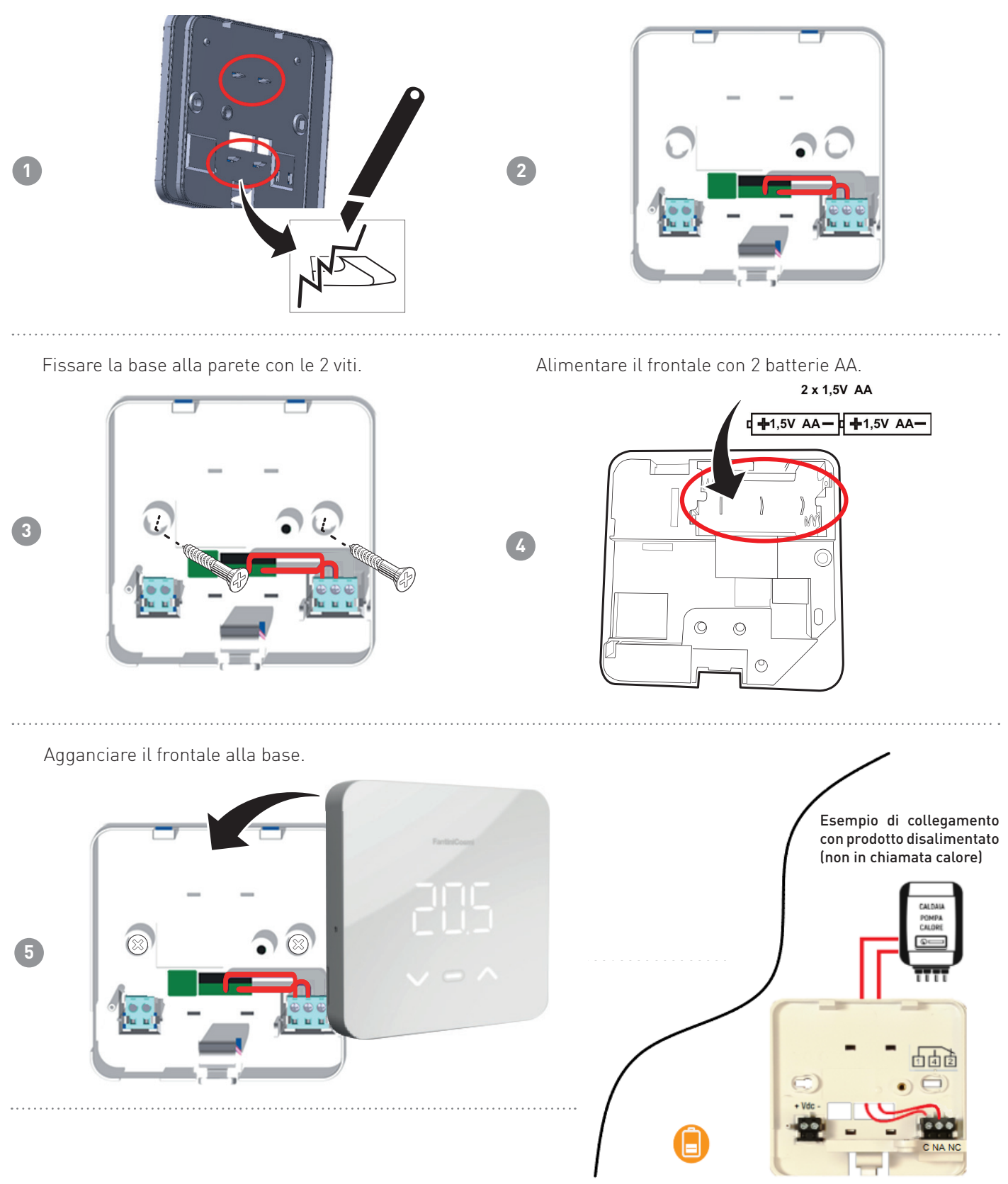

**Nota:** il collegamento può essere anche diverso in funzione del tipo di impianto.

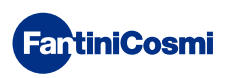

# 1.2 - MONTAGGIO AD INCASSO (alimentazione a rete 230V~)

Collegare i cavetti all'alimentatore C800AL.

Collegare i cavi (contatto caldaia al relè + alimentazione) che escono dal C800AL alla base del C800WIFI.

Δ

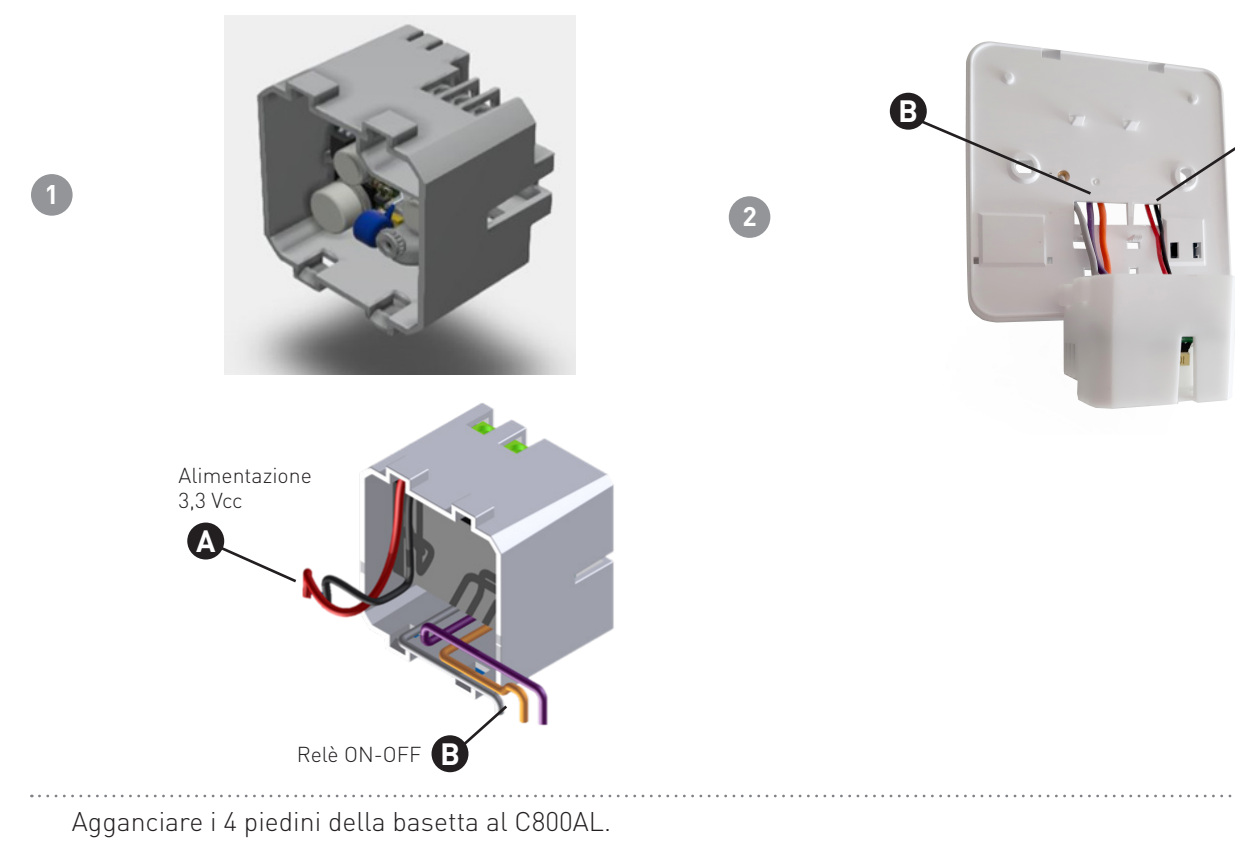

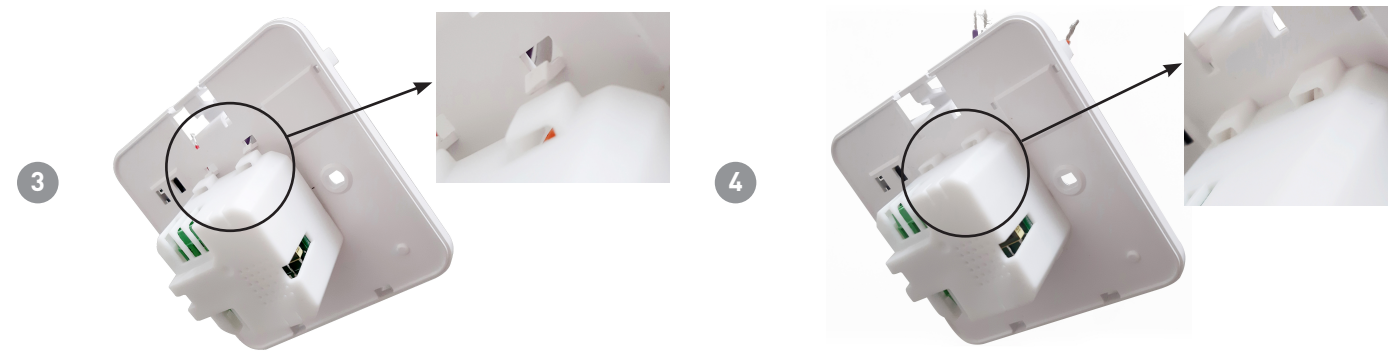

Collegare i cavetti alla morsettiera come indicato in tabella.

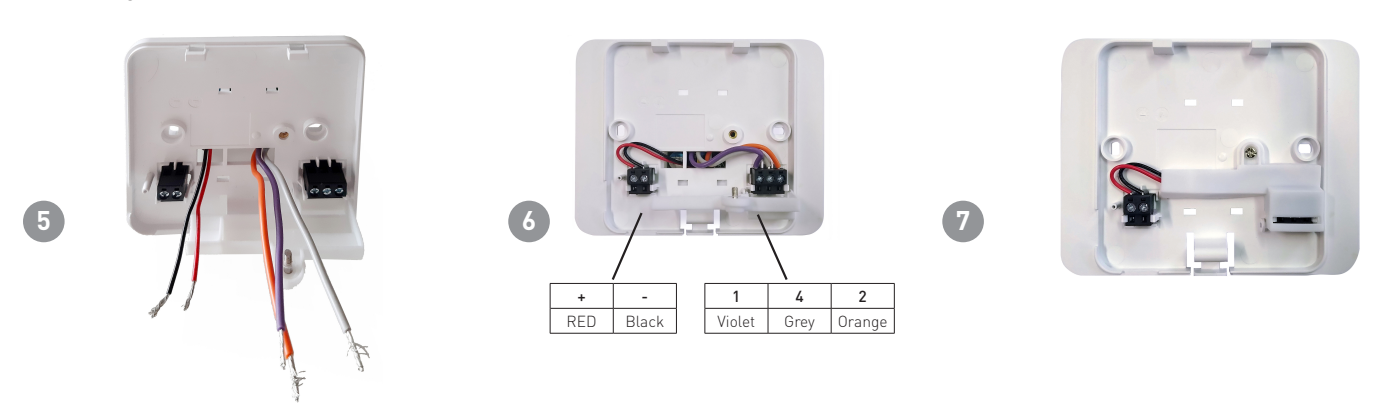

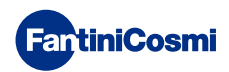

Agganciare i piedini dietro la base del C800WIFI (quadrata o rettangolare) al C800AL.

Alimentare il C800AL.

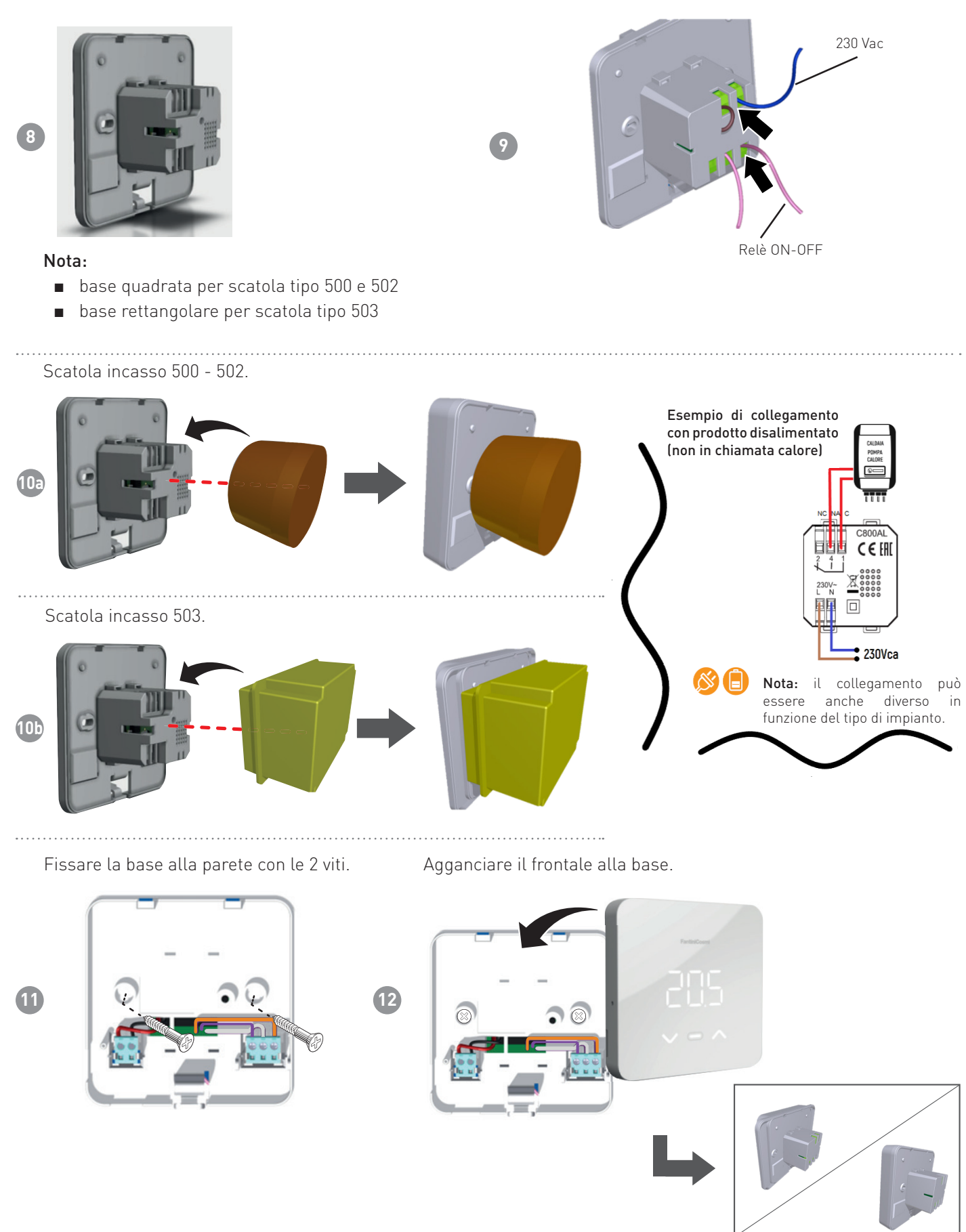

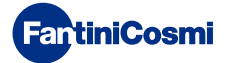

# **1.3 - SOSTITUZIONE PILE**

Rimuovere il frontale dalla base.

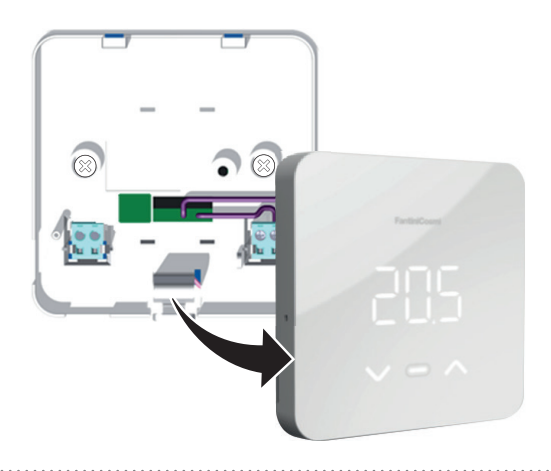

Rimuovere le pile presenti e sostituirle con 2 nuove AA. **Nota:** 120s tempo massimo sostituzione batterie per non perdere le impostazioni degli orari di programmazione.

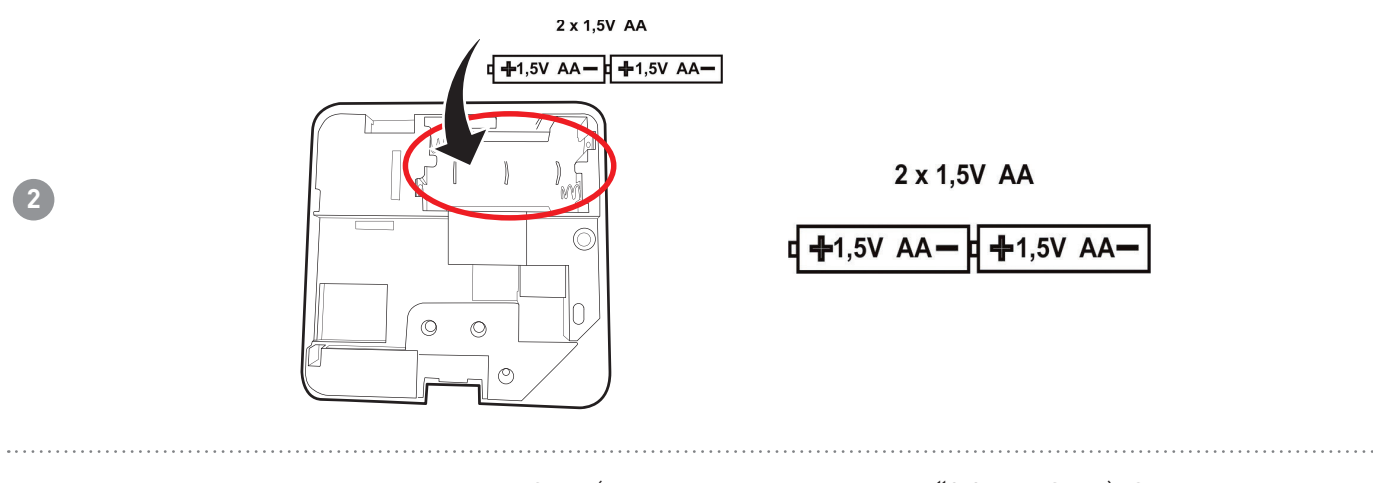

Al cambio batterie effettuare un RESET (come indicato al paragrafo **"3.3 - RESET"**). Si consiglia inoltre una sincronizzazione con l'APP (come indicato al paragrafo **"4.2 - SINCRONIZZAZIONE C800WIFI-APP"**).

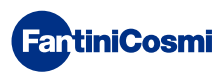

3

# 2 - COLLEGAMENTO ELETTRICO

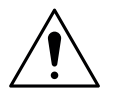

#### ATTENZIONE!

Il collegamento elettrico deve essere effettuato da personale qualificato.

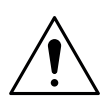

#### ATTENZIONE!

Le operazioni di collegamento elettrico devono essere effettuate a tensione elettrica d'impianto disinserita.

I collegamenti elettrici devono essere eseguiti facendo riferimento ai seguenti schemi.

#### ALIMENTAZIONE A RETE (con C800AL)

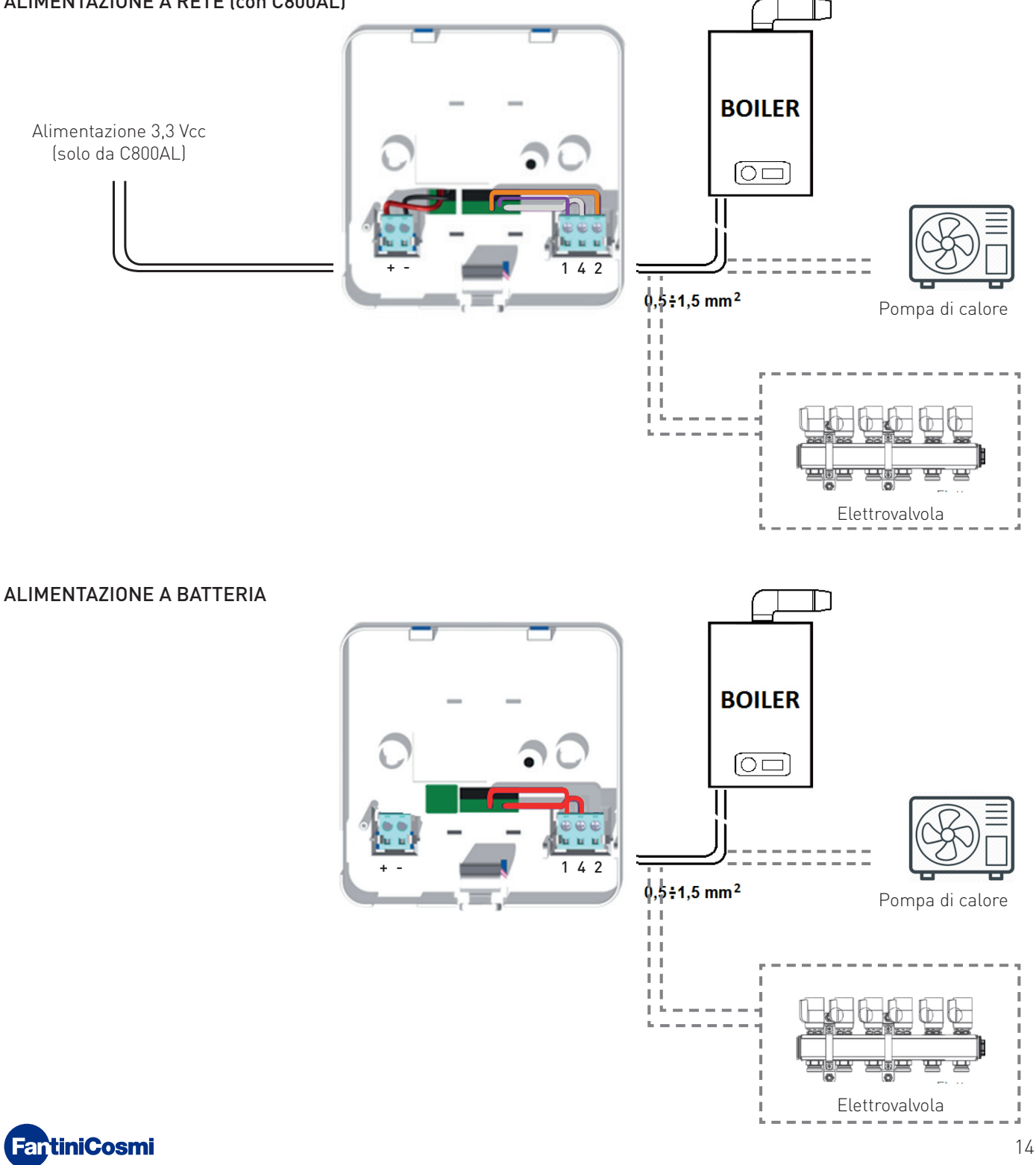

# 3 - GUIDA ALLA PROGRAMMAZIONE

# 3.1 - STATO LETHARGY

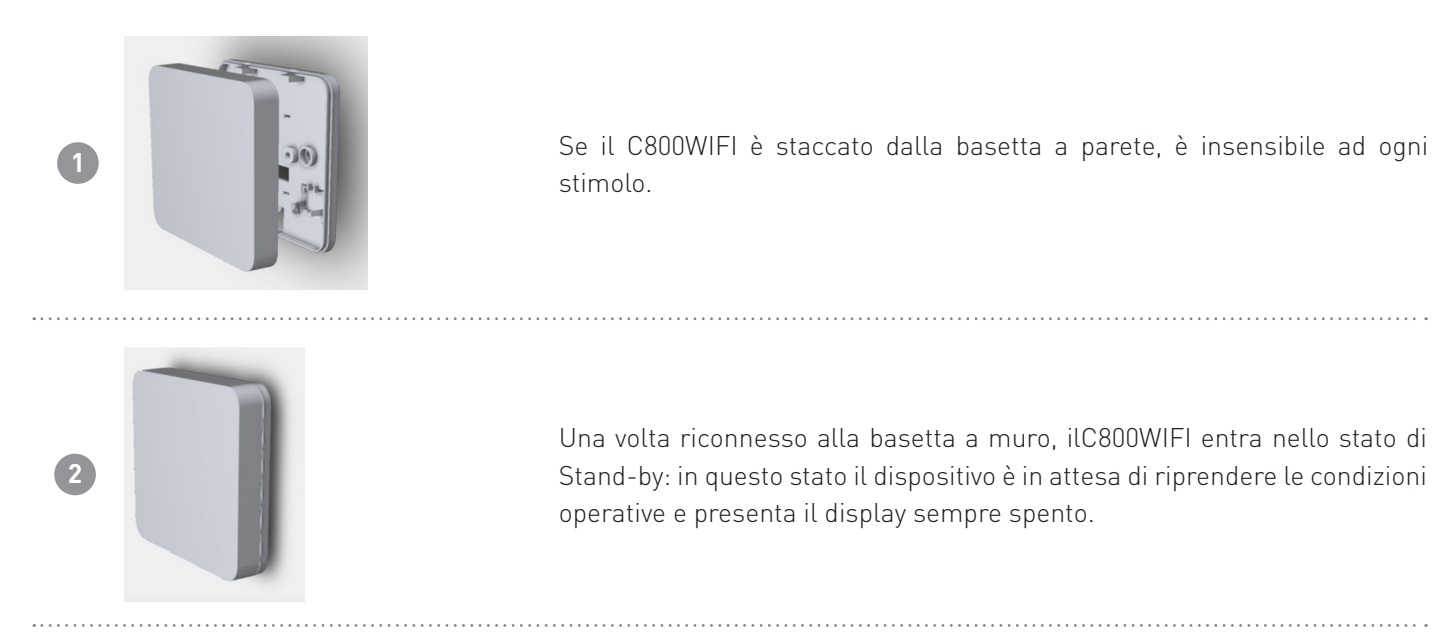

# 3.2 - USCITA STATO STAND-BY

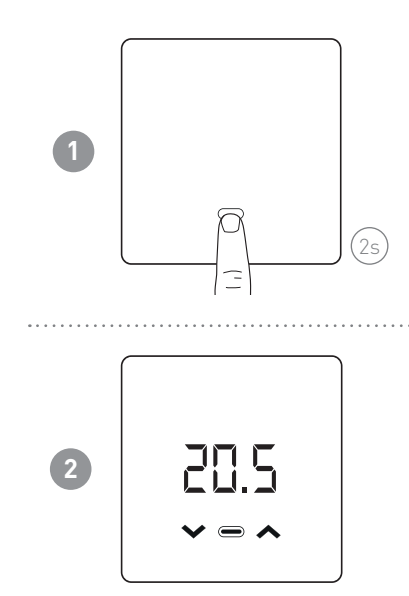

In Stand-by il cronotermostato ha tutti i led spenti. Per risvegliarlo, premere il tasto MODE (per 2s).

Al risveglio viene visualizzata la temperatura ambiente misurata. Dopo un tempo configurabile via App (default 10s) il dispostivo ritorna in Stand-by.

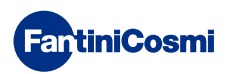

#### 3.3 - RESET

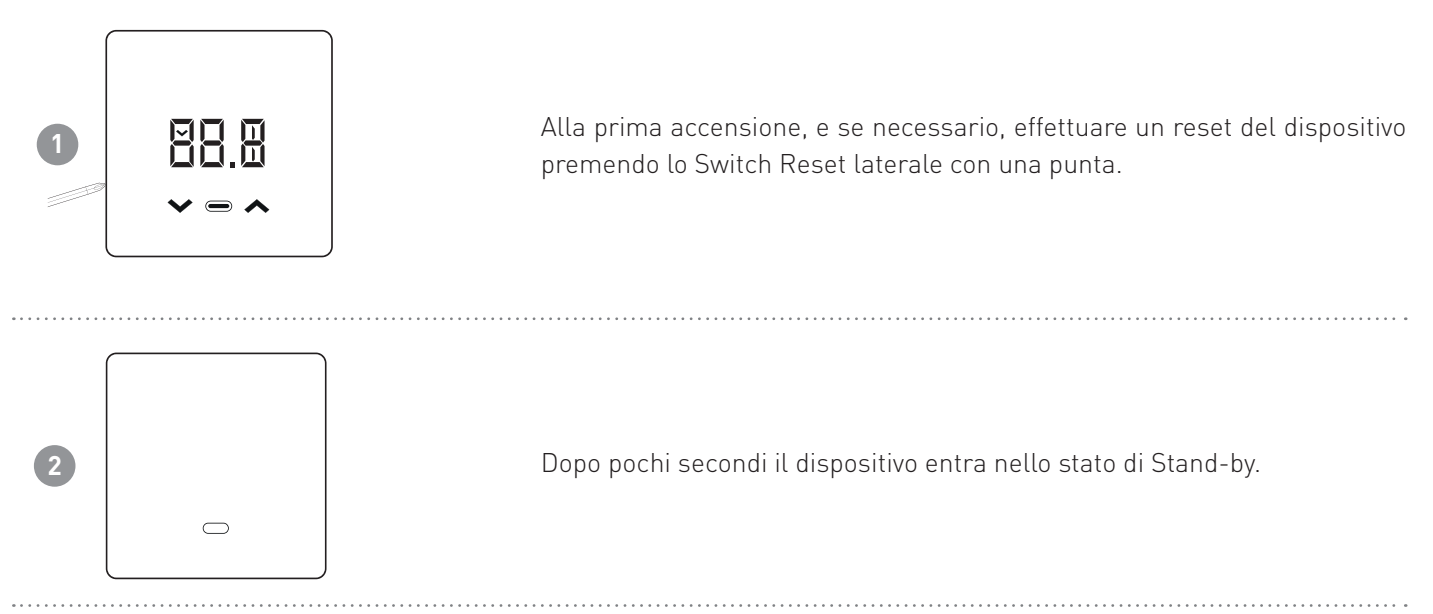

# 3.4 - VISUALIZZAZIONE TEMPERATURA AMBIENTE

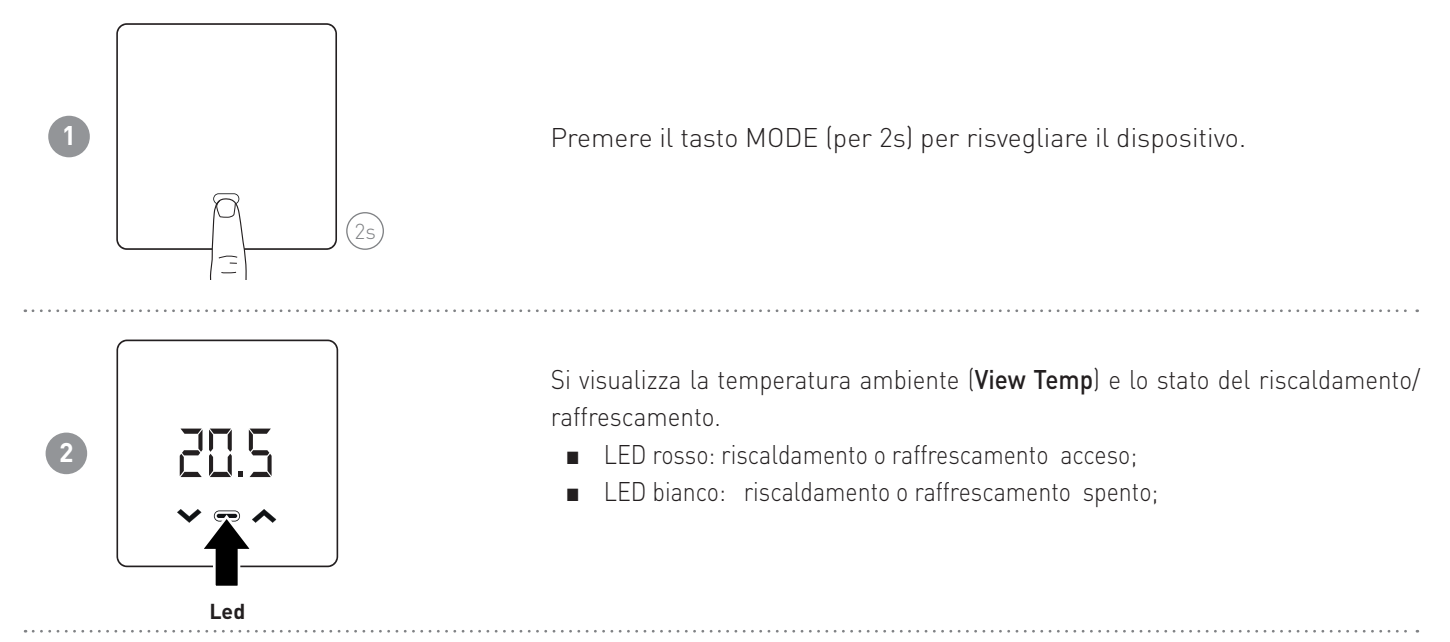

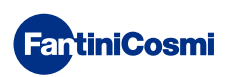

# 3.5 - MODIFICA MODALITÀ (MAN - AUTO - OFF)

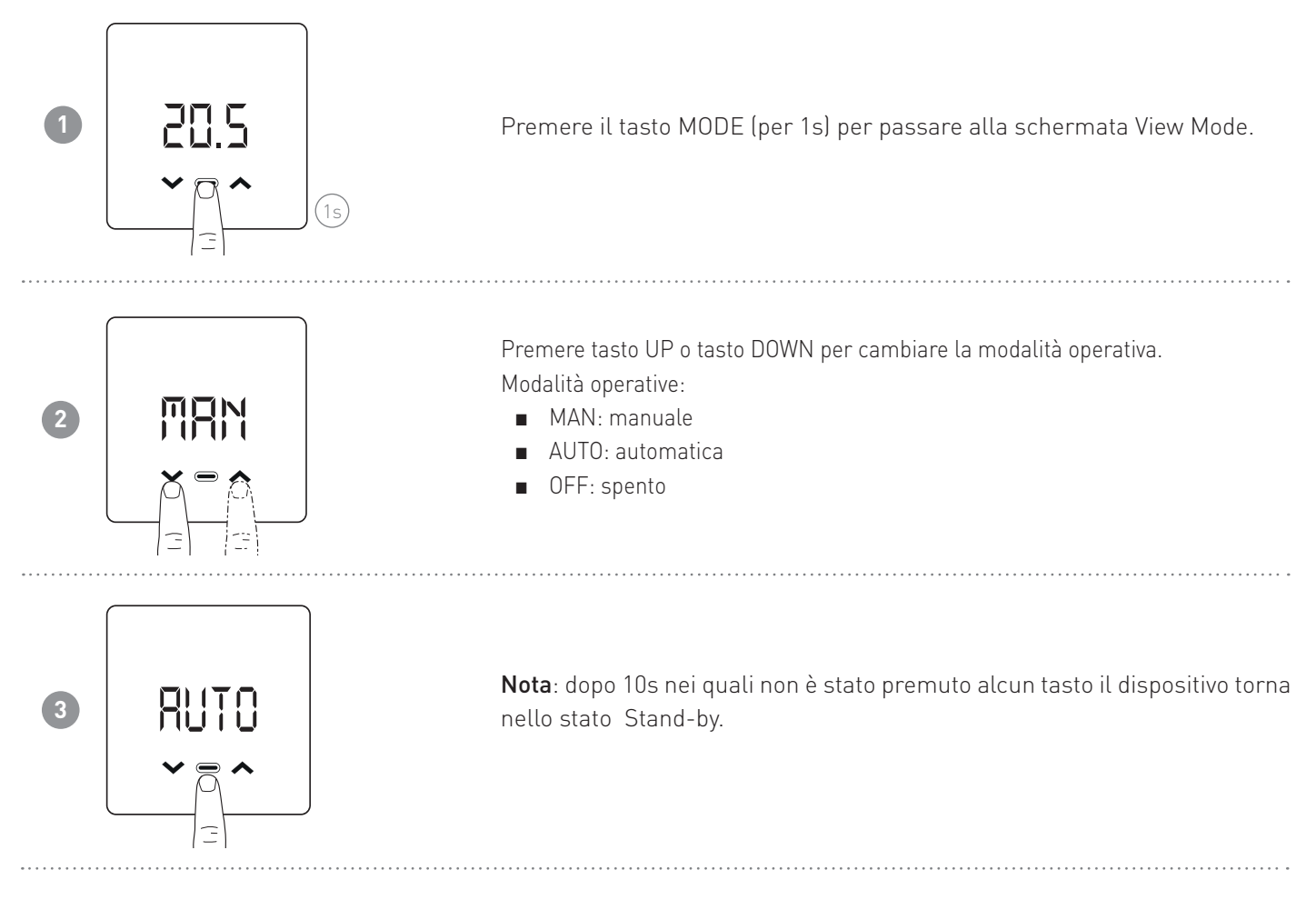

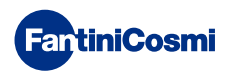

# 3.6 - MODIFICA SET-POINT TEMPERATURA

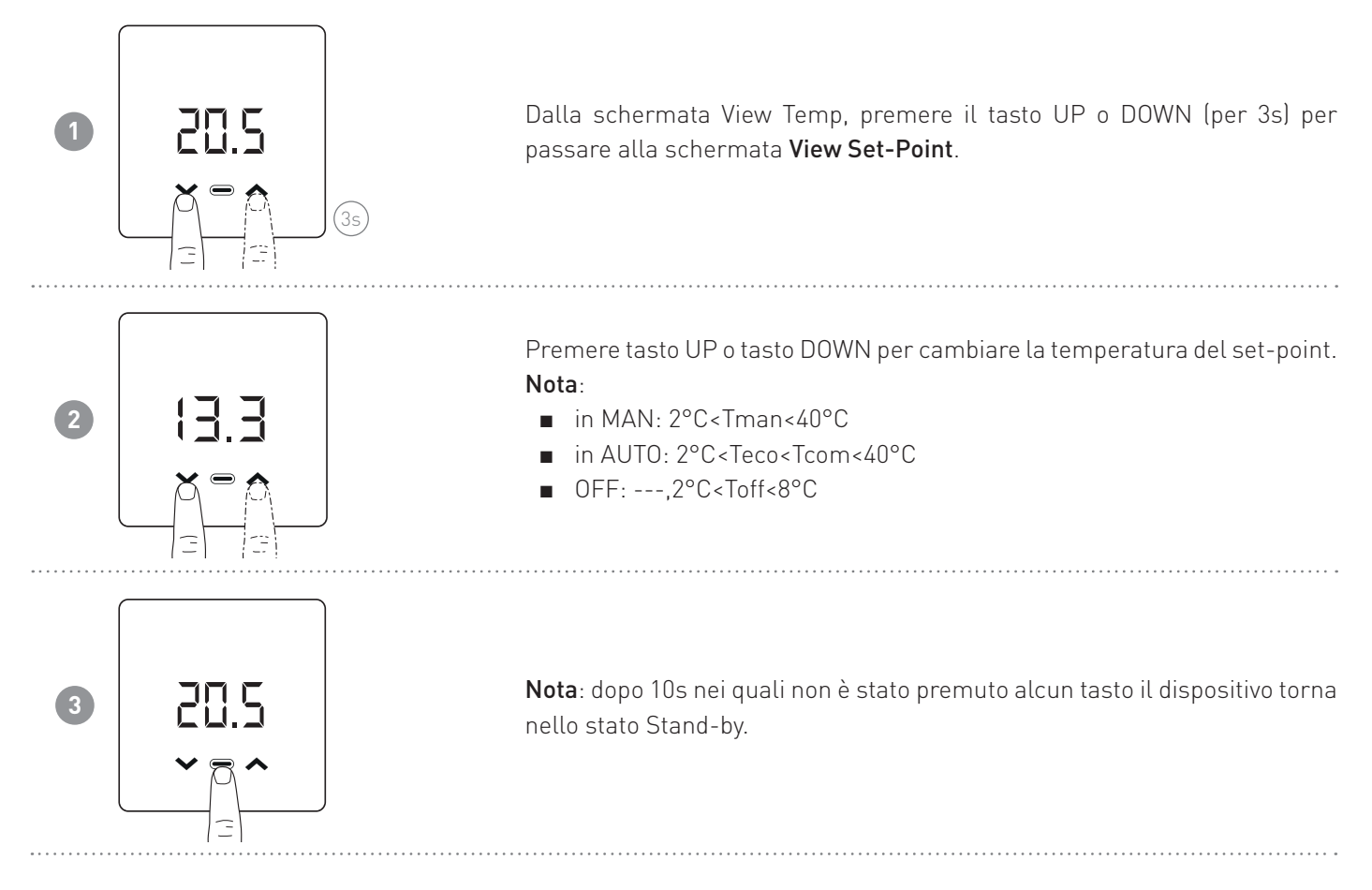

# 3.7 - VISUALIZZAZIONE UMIDITÀ RELATIVA

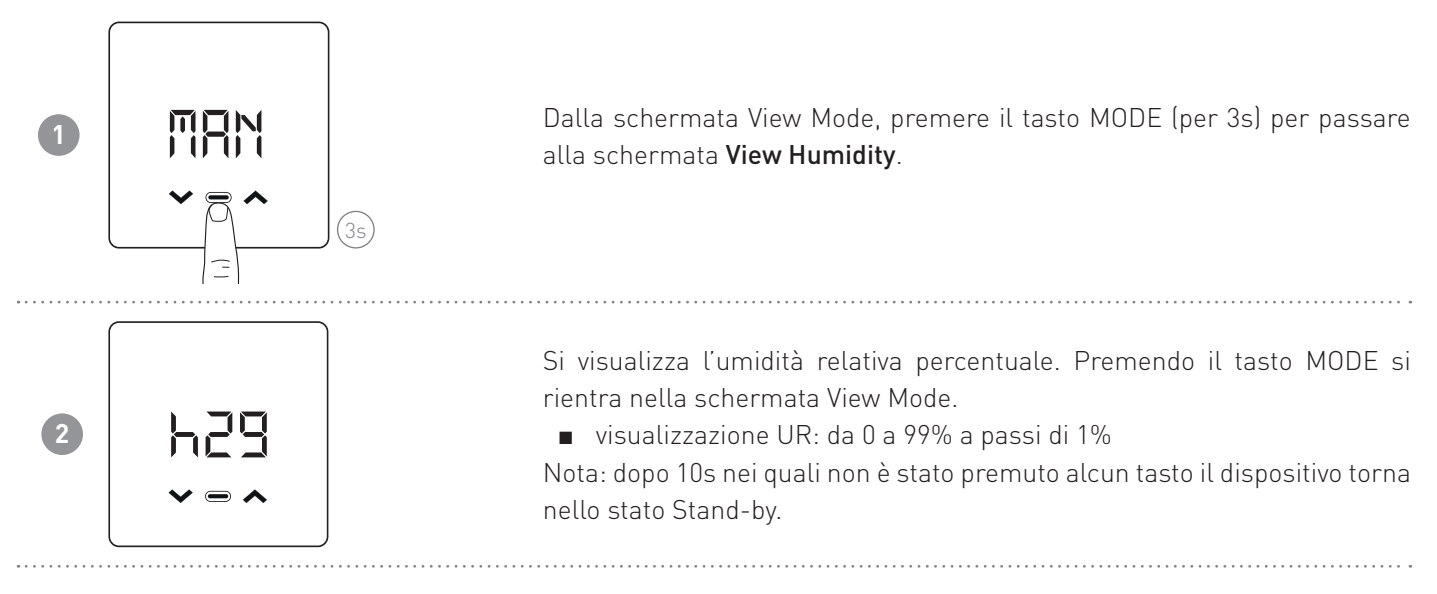

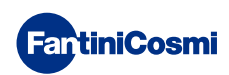

# 3.8 - VISUALIZZAZIONE STATO ULTIMA COMUNICAZIONE

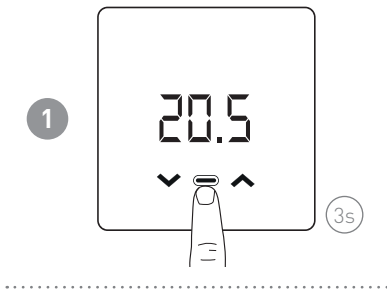

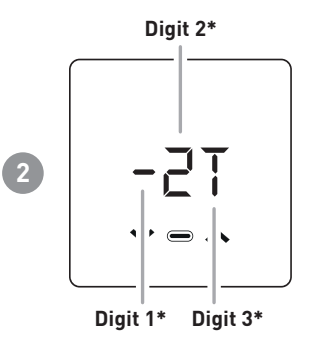

Dalla schermata View Temp, premere il tasto MODE (per 3s) per passare alla schermata **View Communication**.

Si visualizza lo stato dell'ultima communicazione. Premendo il tasto MODE si rientra nella schermata View Temp.

**Nota**: dopo 10s nei quali non è stato premuto alcun tasto il dispositivo torna nello stato Stand-by.

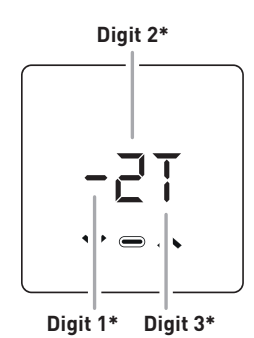

| *Digit1 (COMUNICAZIONE) |                             |                           |  |  |  |
|-------------------------|-----------------------------|---------------------------|--|--|--|
| 8                       | in progress                 |                           |  |  |  |
| -                       | fail                        |                           |  |  |  |
| V                       | ok                          |                           |  |  |  |
| *Dig                    | *Digit2 (RSSI)              |                           |  |  |  |
| ••                      | vuoto                       | nessun collegamento ad AP |  |  |  |
| 0                       | <- 80 molto basso, problemi |                           |  |  |  |
| 1                       | <- 70 basso                 |                           |  |  |  |
| 2                       | <- 50                       | buono                     |  |  |  |
| 3                       | >- 50                       | molto buono               |  |  |  |
| *Digit3 (TRASMISSIONE)  |                             |                           |  |  |  |
| Ŧ                       | <i>c</i> .                  |                           |  |  |  |

T sempre fissa

Nota: per forzare una trasmissione, PREMERE a lungo il tasto UP o DOWN.

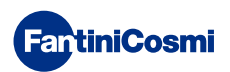

# 3.9 - VISUALIZZAZIONE STATO BATTERIA

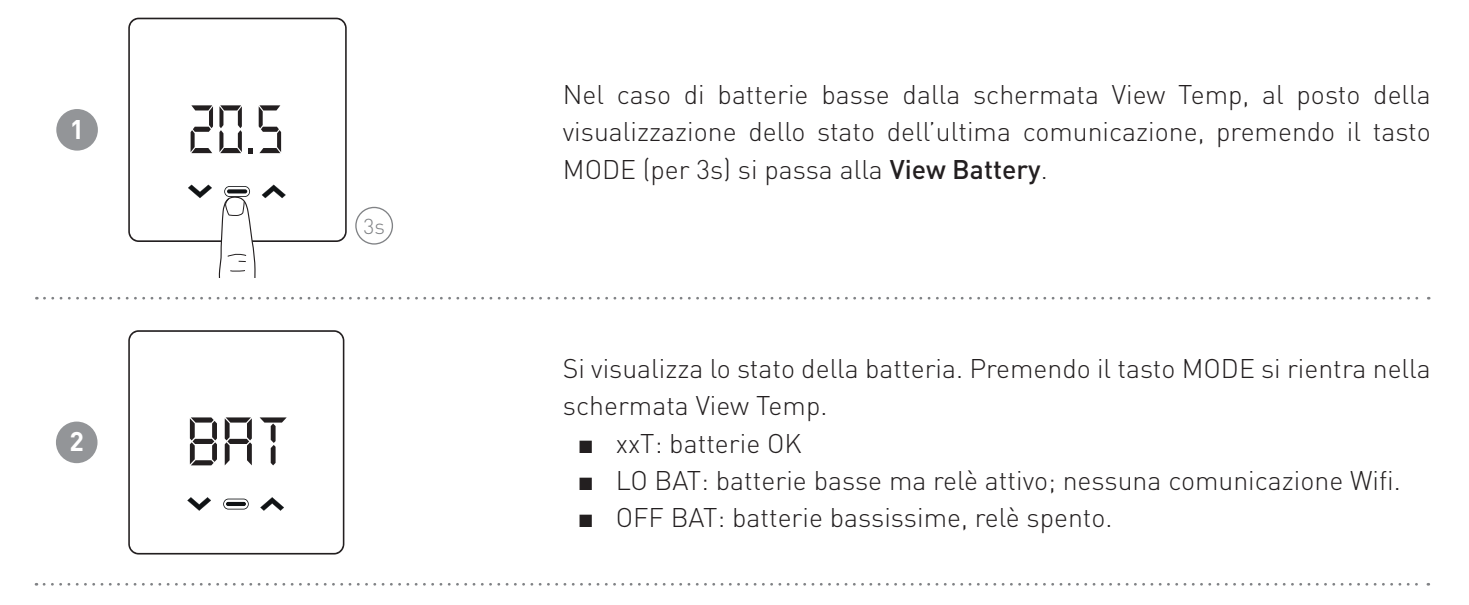

# 3.10 - VERSIONE FIRMWARE

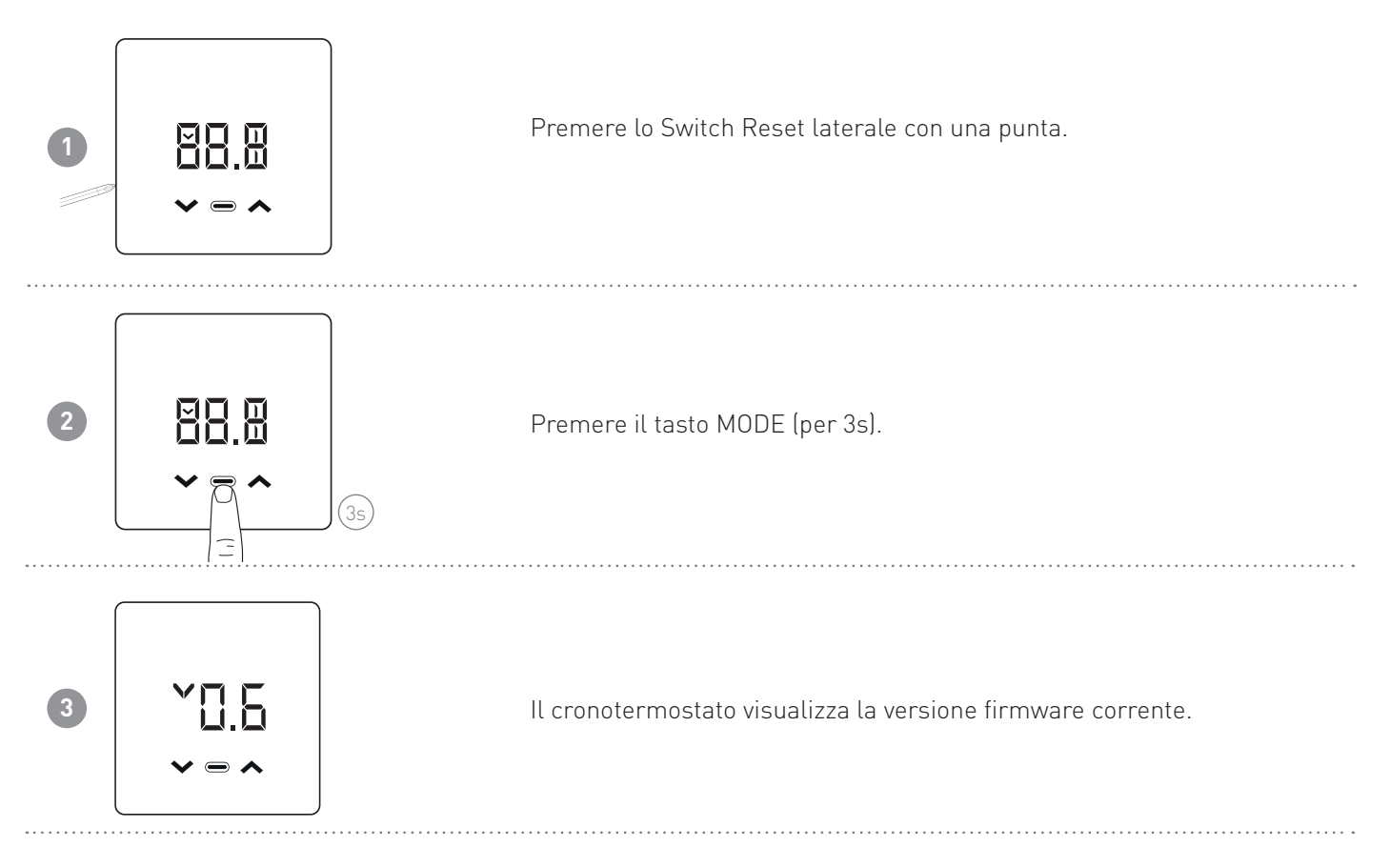

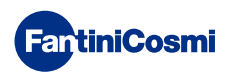

# 3.11 - ACCESS POINT

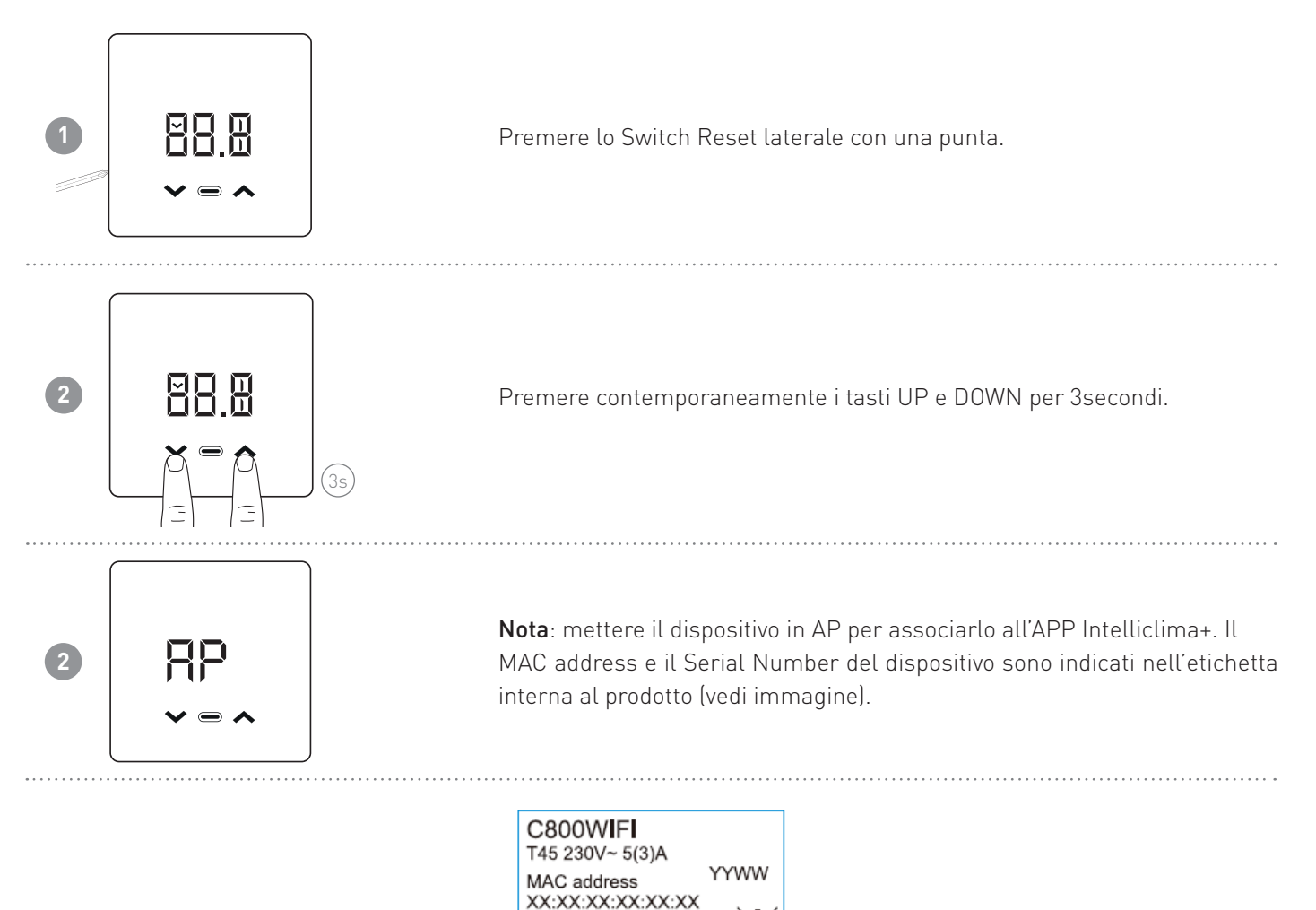

F

 $\square$ 

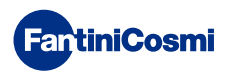

# **4 - PROGRAMMAZIONE TRAMITE APP**

1

2

3

4

**FantiniCosmi** 

Scaricare l'APP Intelliclima+, disponibile gratuitamente su Google Play Store ed Apple App Store. Inquadrando il QR-code verrai indirizzato direttamente al link.

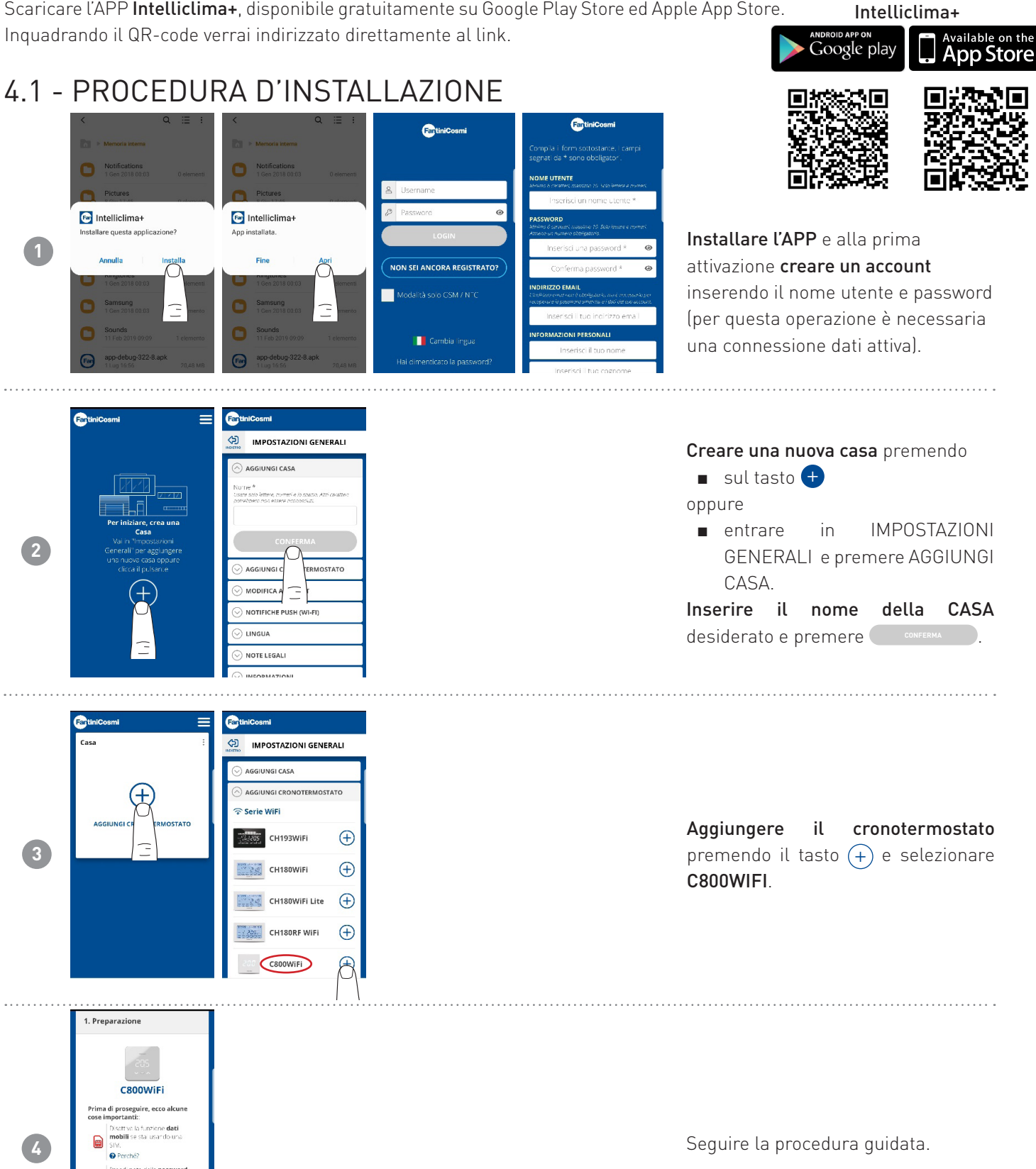

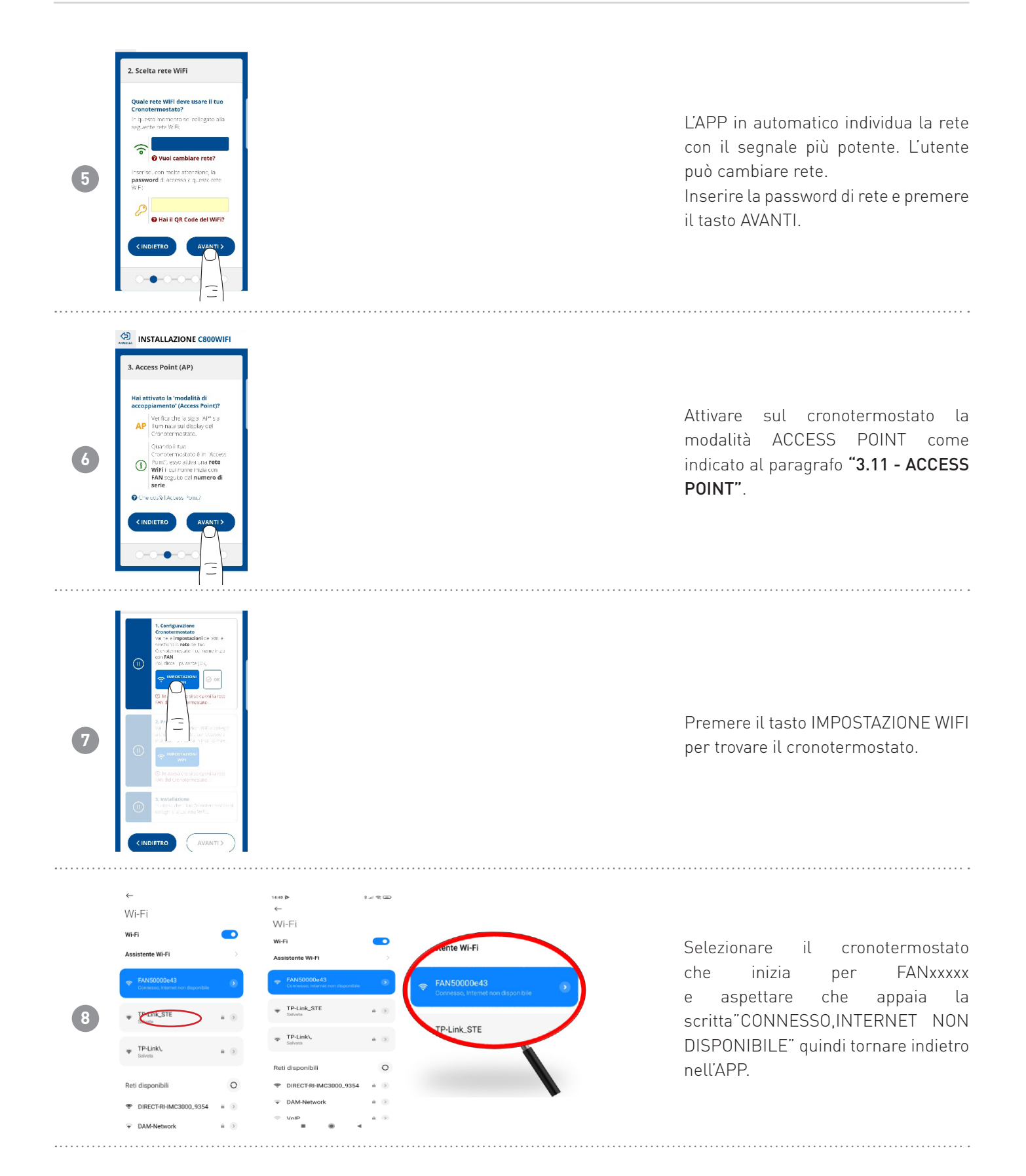

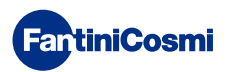

#### C800WIFI CRONOTERMOSTATO LED CON CONNESSIONE WIFI

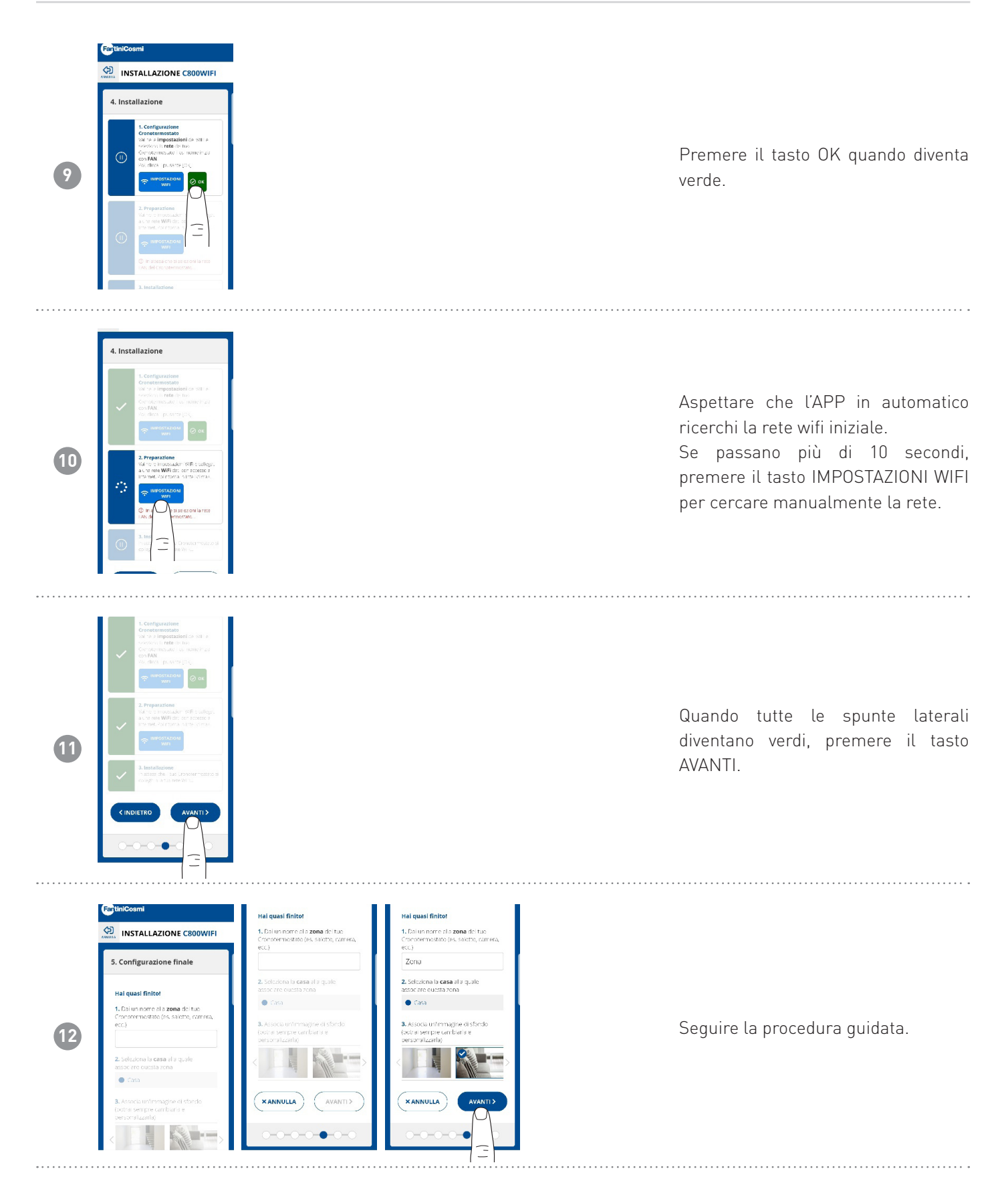

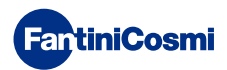

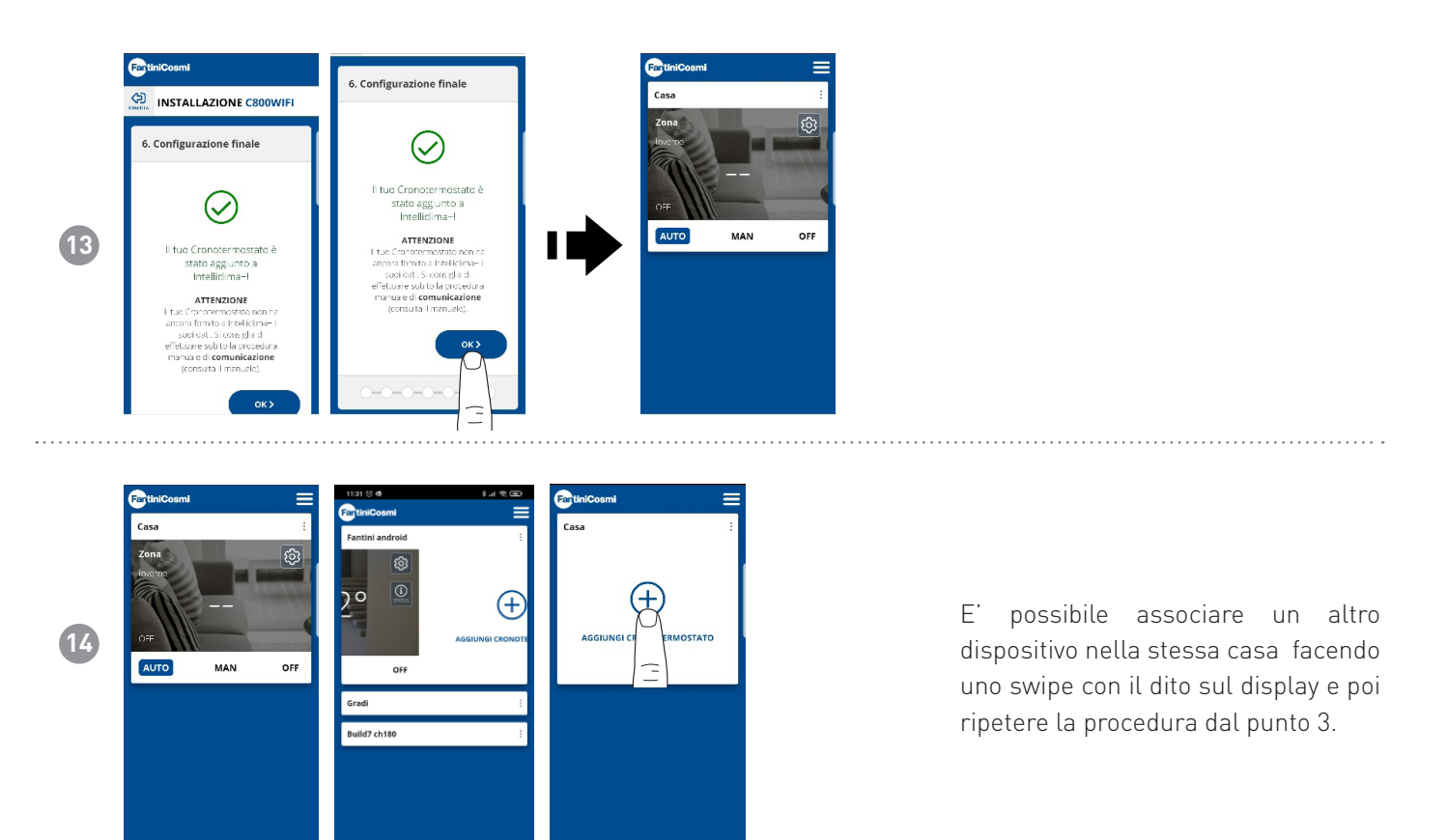

# 4.2 - SINCRONIZZAZIONE C800WIFI-APP

Dopo l'installazione dell'APP, per sincronizzare i dati con il C800WIFI, forzare sul crono una trasmissione.

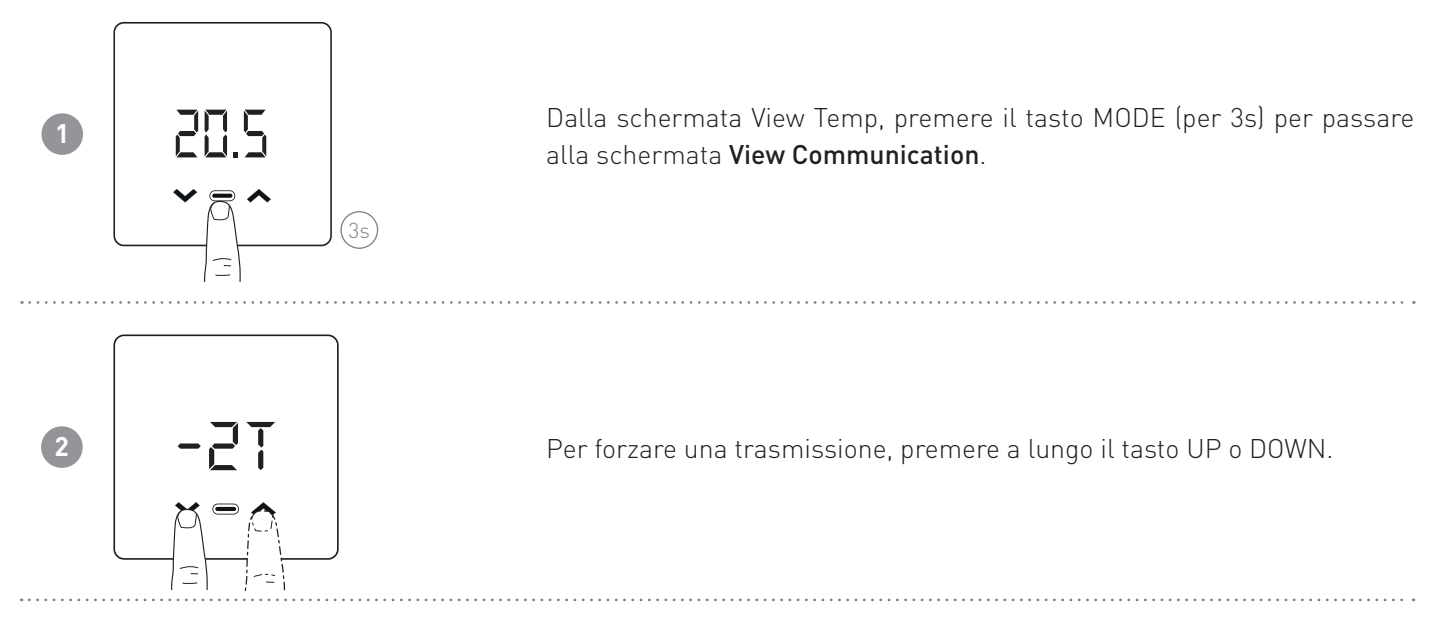

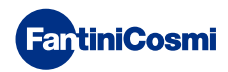

# 4.3 - PROGRAMMAZIONE C800WIFI

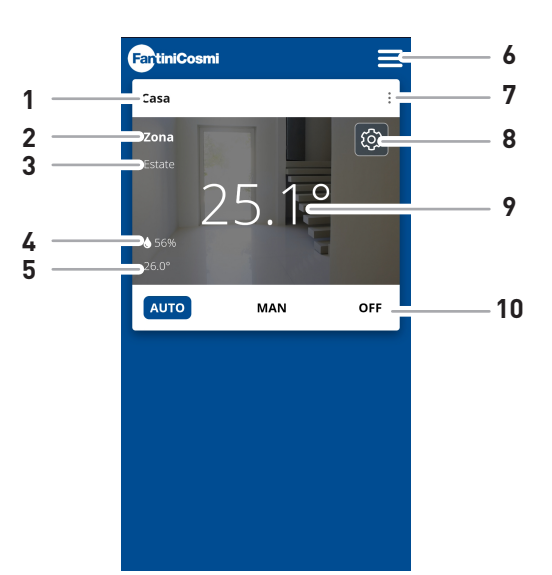

| 1                                    | Nome casa                      |  |  |  |  |
|--------------------------------------|--------------------------------|--|--|--|--|
| 2                                    | Nome zona                      |  |  |  |  |
| 3                                    | Stagione                       |  |  |  |  |
| 4                                    | Umidità relativa (UR) attuale  |  |  |  |  |
| 5 Set point attuale                  |                                |  |  |  |  |
| 6 Impostazioni generali dell'App     |                                |  |  |  |  |
| 7                                    | 7 Impostazioni casa            |  |  |  |  |
| 8 Impostazioni generali per il Crono |                                |  |  |  |  |
| 9                                    | 7 Temperatura ambiente attuale |  |  |  |  |
| 10 Modalità di funzionamento         |                                |  |  |  |  |

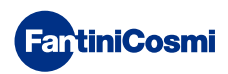

### 4.3.1 - MODALITÀ AUTO

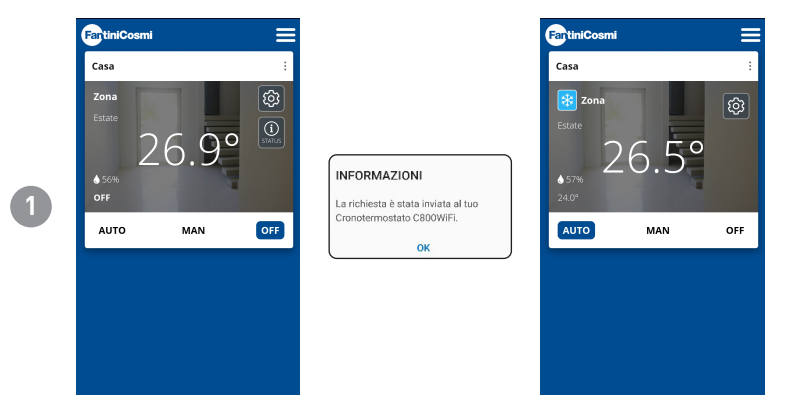

Nella modalità AUTOMATICA il cronotermostato funziona seguendo i profili orari impostati in PROGRAMMI (vedi paragrafo **"4.4.1 - MODIFICA PROGRAMMI PER AUTO"**).

**Nota:** per preservare la durata delle batterie del cronotermostato, il C800WIFI e l'APP non comunicano in tempo reale. L'intervallo di comunicazione variabile, modificabile tramite APP (vedere pag. 39) è tale che le modifiche fatte dall'APP non vengono subito recepite dal cronotermostato ma è necessario attendere un determinato tempo. In questo intervallo di tempo il cronotermostato accetta una modifica alla volta. Quindi si consiglia di non inviare più modifiche contemporaneamente e di assicurarsi che il crono l'abbia recepita (deve scomparire l'icona STATUS), prima di apportarne un'altra.

#### 4.3.2 - MODALITÀ MAN

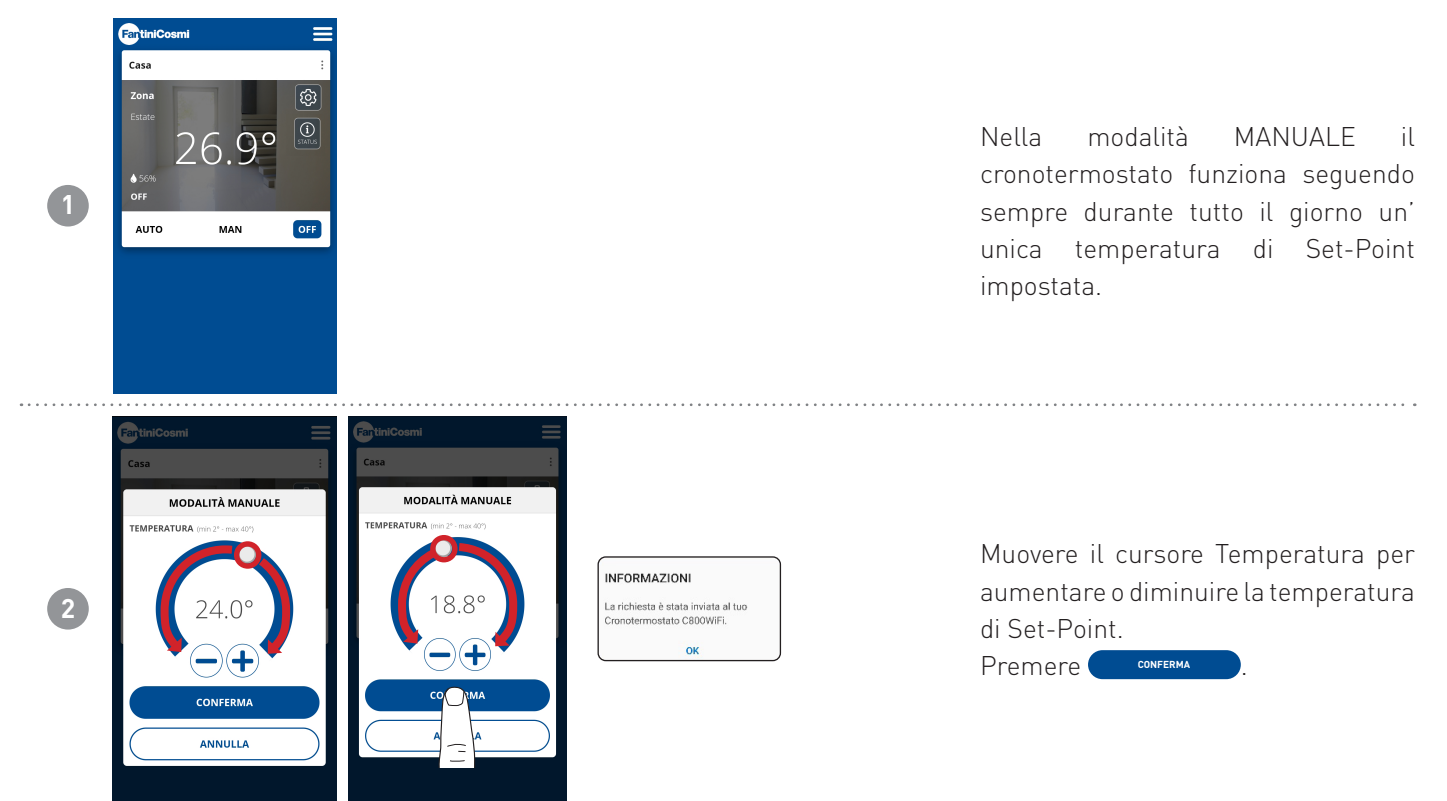

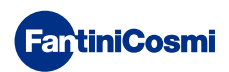

#### 4.3.3 - STATO OFF

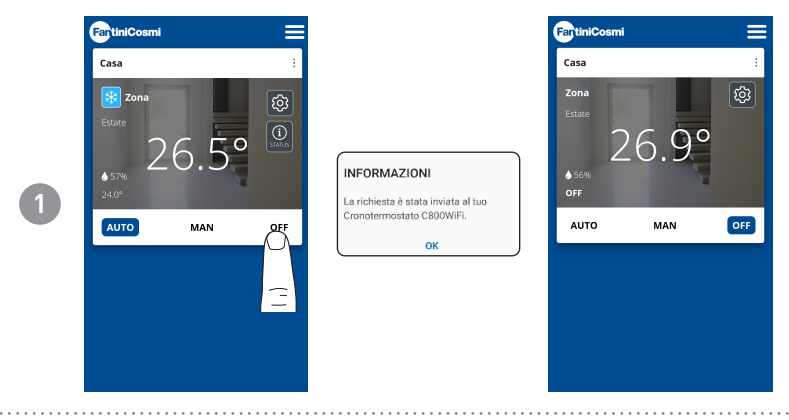

Nella modalità OFF il cronotermostato è spento.

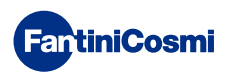

# 4.4 - IMPOSTAZIONI GENERALI PER IL C800WIFI

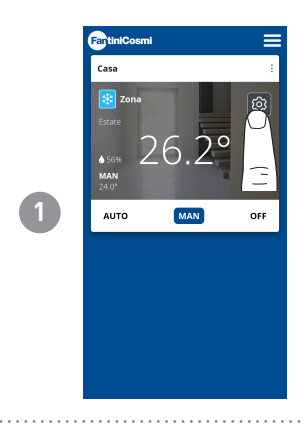

Premere l'icona indicata per accedere all'elenco impostazioni generali per la gestione del C800WIFI.

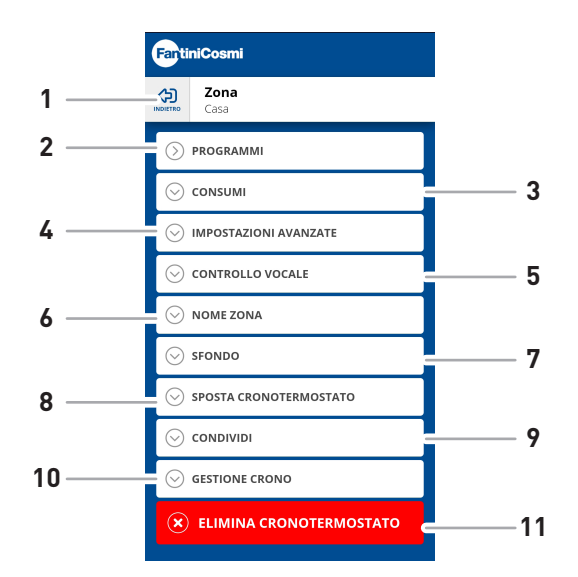

| 1  | Torna alla HOME                           |  |  |  |  |
|----|-------------------------------------------|--|--|--|--|
| 2  | Accede al sottomenù PROGRAMMI             |  |  |  |  |
| 3  | Accede al sottomenù CONSUMI               |  |  |  |  |
| 4  | Accede al sottomenù IMPOSTAZIONI AVANZATE |  |  |  |  |
| 5  | Accede al sottomenù CONTROLLO VOCALE      |  |  |  |  |
| 6  | Modifica nome ZONA                        |  |  |  |  |
| 7  | Modifica sfondo ZONA                      |  |  |  |  |
| 8  | Sposta crono in altra CASA                |  |  |  |  |
| 9  | Condividi crono                           |  |  |  |  |
| 10 | Gestione crono                            |  |  |  |  |
| 11 | Elimina crono                             |  |  |  |  |

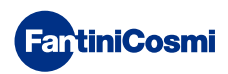

#### 4.4.1 - MODIFICA PROGRAMMI PER AUTO

Modifica dei programmi settimanali per la modalità AUTO (inerenti alla stagione scelta).

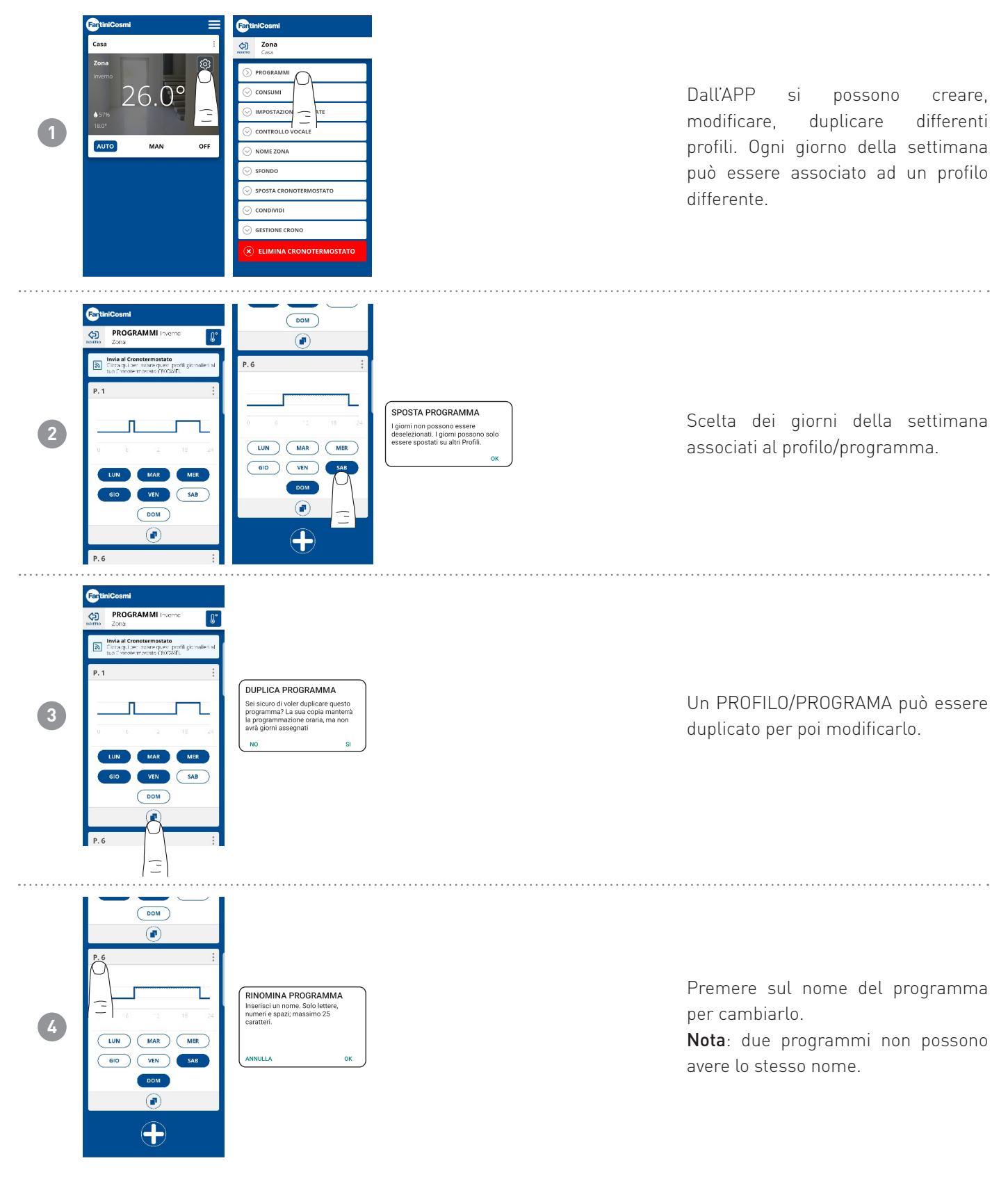

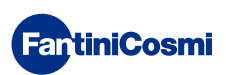

| 5     | Control Control<br>Control Control<br>Control Control<br>Control Control Control<br>Control Control<br>Control Control<br>Control Control Control<br>Control Control Control<br>Control Control Control<br>Control Control Control<br>Control Control Control<br>Control Control Control<br>Control Control Control<br>Control Control Control<br>Control Control Control<br>Control Control Control<br>Control Control Control<br>Control Control Control<br>Control Control Control<br>Control Control Control Control<br>Control Control Control Control<br>Control Control Control Control Control Control Control Control Control Control Control Control Control Control Control Control Control Control Control<br>Control Contro                                                                                                    |  | Cliccare sul profilo per modificarlo.                                                                                                    |
|-------|----------------------------------------------------------------------------------------------------|--|----------------------------------------------------------------------------------------------------|
| 6     | Comm         Comment           Image: Comment of the state of the state of th                                                                                                    |  | Al primo accesso, si visualizza<br>in automatico il TUTORIAL con<br>l'indicazione di come modificare il<br>profilo, altrimenti per visualizzarlo<br>nuovamente, premere il tasto HELP. |
| 7     | Image: section of the section of the sec                                                                                                    |  | Seguire le spiegazioni.                                                                                                    |
| 8     | Image: Constraint of the second constraint of the second constraint of th                                                                                                    |  | Modificare il progragramma e<br>premere il tasto SALVA.                                                                                                    |
| 9     | Control Cosmi<br>Cost and Cosmi<br>Cosmi<br>Cosmi |  | Per inviare le modifiche del profilo<br>al cronotermostato, premere il tasto<br>INVIA.                                                                                                 |
| Fanti | iniCosmi                                                                                                    |  | 31                                                                                                    |

.....

# 4.4.1.1 - MODIFICA TEMPERATURE PER AUTO

Modifica delle temperature di Comfort (Sole) e Economy (Luna) per la modalità AUTO (inerenti la stagione scelta).

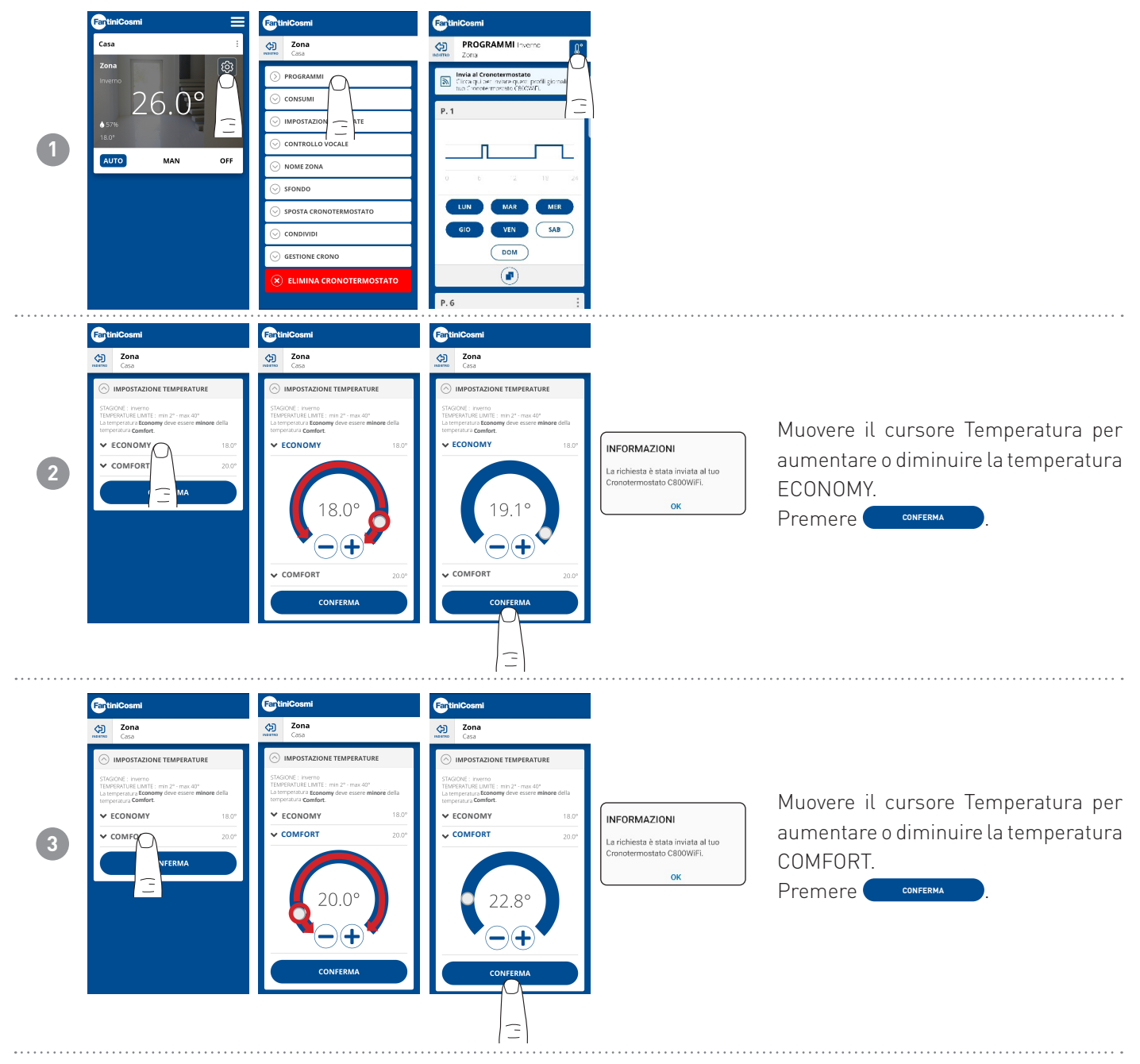

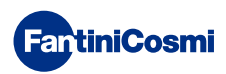

#### 4.4.2 - CONSUMI

| 1 | tiniCosmi<br>Casa ::<br>20na<br>№000<br>26.00<br>25.00<br>18.00<br>Casa<br>№000<br>Casa<br>№000<br>Casa<br>Casa | Zons       Construction       PROGRAMMI       Construction       MIPOSTAZION       ATE       Construction       NOME ZONA       SisfonDo       SisfonDo       SisfonDo       SisfonDo                                                                                                    | Dall'APP è possibile visualizzare<br>i consumi dell'IMPIANTO (ore di<br>funzionamento), del cronotermostato<br>(carica della BATTERIA), ed il<br>RISPARMIO ENERGETICO ottenuto<br>tramite le funzioni smart del |
|---|----------------------------------------------------------------------------------------------------|----------------------------------------------------------------------------------------------------|----------------------------------------------------------------------------------------------------|
|   |                                                                                                    | © CONDINIDI<br>⊙ GESTIONE CRONO<br>⊗ ELIMINA CRONOTERMOSTATO                                                                                                    | C800WIFI.                                                                                                    |
| 2 |                                                                                                    | Cona         Consulti Mese pracedente         Consulti Mese corrente         Consulti Anno corrente                                                                                                    | Visualizzazione delle ore di<br>funzionamento dell'impianto.                                                                                                    |
| 3 | Construction Construction Cons                                                                                                    | Constant<br>Constant<br>Const | Visualizzazione dello stato della<br>batteria e della stima della sua<br>durata in funzione del tempo di<br>comunicazione scelto.                                                                               |

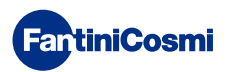

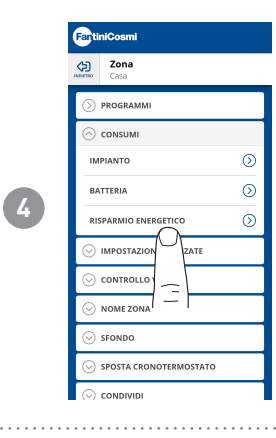

Visualizza il risparmio di CO<sub>2</sub> ottenuto con l'attivazione sul C800WIFI delle funzioni smart rispetto al funzionamento tradizionale del cronotermostato calcolato in funzione alla zona climatica di appartenenza.

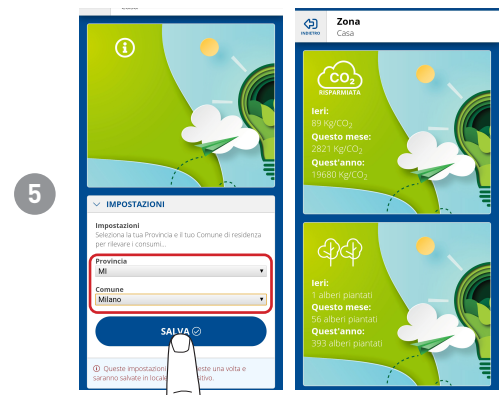

Risparmiare CO<sub>2</sub> equivale a piantare nuovi alberi, mentre aumentarne le emissioni equivale a tagliarli. Questa pagina mostra l'impronta ecologica ottenuta utilizzando un impianto smart.

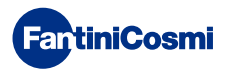

#### 4.4.3 - IMPOSTAZIONI AVANZATE

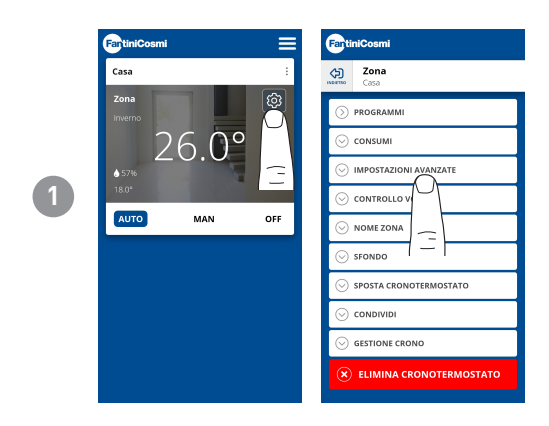

Premere l'icona indicata per accedere all'elenco impostazioni avanzate per la gestione del C800WIFI.

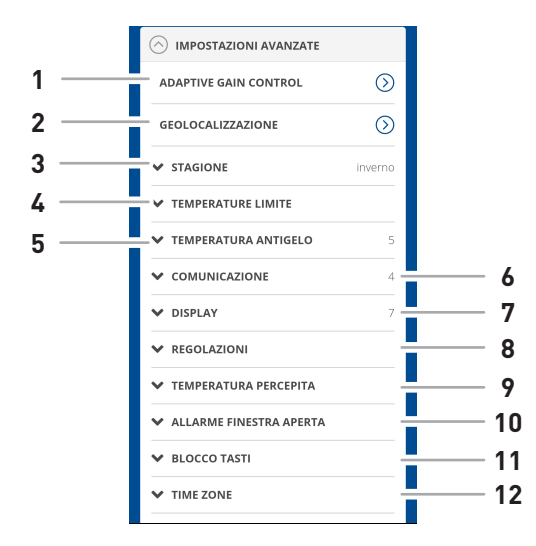

| 1  | Funzione SMART - Adaptive Gain Control (AGC)       |
|----|----------------------------------------------------|
| 2  | Funzione SMART - Geolocalizzazione                 |
| 3  | Modifica stagione                                  |
| 4  | Modifica limiti temperature varie                  |
| 5  | Modifica temperatura antigelo                      |
| 6  | Modifica tempo di comunicazione fra C800WIFI e APP |
| 7  | Modifica luminosità display C800WIFI               |
| 8  | Modifica regolazioni (differenziale e offset)      |
| 8  | Funzione SMART - temperatura percepita             |
| 9  | Allarme finestra aperta                            |
| 10 | Blocco tasti C800WIFI                              |
| 11 | Time zone                                          |

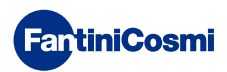

#### 4.4.3.1 - IMPOSTAZIONI AVANZATE: ADAPTIVE GAIN CONTROL

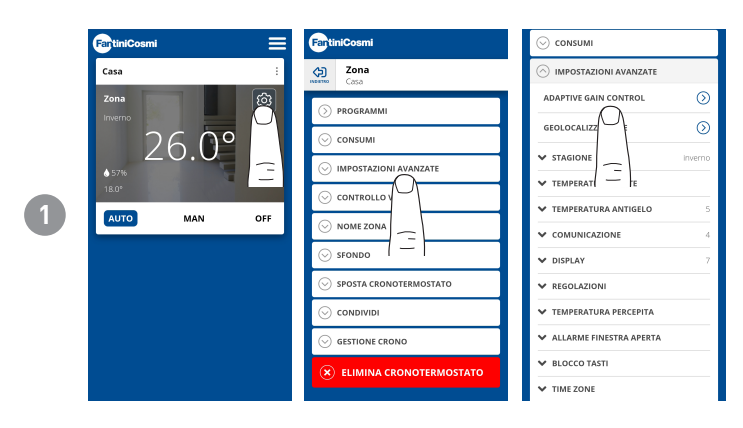

Grazie all'intelligenza artificiale, il cronotermostato impara progressivamente il tempo di arrivo a regime degli impianti in base alle condizioni reali dell'edificio, ottimizzando ulteriormente i comportamenti e i consumi

In questo modo il C800WIFI riesce ad eseguire un controllo di avvio/spegnimento ottimale del dell'impianto per garantire la temperatura desiderata al momento desiderato.

**Nota:** l'attivazione di questa funzione SMART è possibile solo in modalità AUTO. Se è attivo l'AGC, la funzione di GEOLOCALIZZAZIONE non può essere gestita, e viceversa.

.....

Dopo 7 giorni la funzione AGC è pronta ad ottimizzare l'accensione e spegnimento dell'impianto. Premere il tasto ATTIVA.

**Nota:** allo scadere dei 7giorni, sull'APP compare un ALERT di notifica.

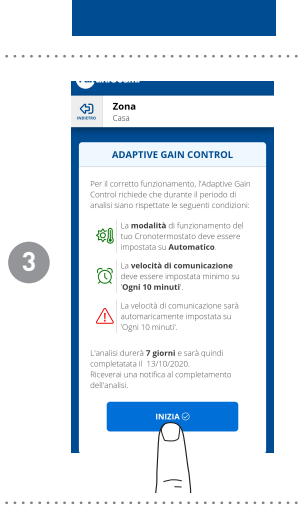

FartiniCo

2

Attivare la funzione di ANALISI dell'impianto che durerà 7 giorni.

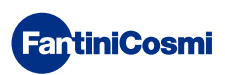

#### 4.4.3.2 - IMPOSTAZIONI AVANZATE: GEOLOCALIZZAZIONE

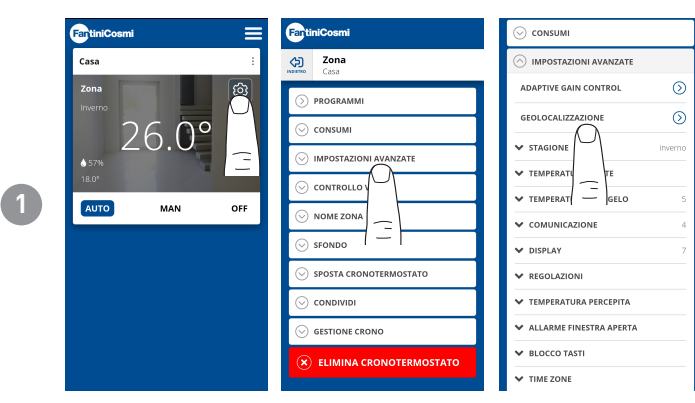

Questa funzione calcola la distanza da casa del proprio smartphone e adatta il setpoint impostato per evitare inutili sprechi energetici quando si è fuori casa.

**Nota:** l'attivazione di questa funzione SMART forza il cronotermostato a funzionare in modalità MAN modificando automaticamente le temperature di set point (dentro casa = Tcomfort; lontano da casa = Teconomy).

Se è attiva la GEOLOCALIZZAZIONE, la funzione di AGC non può essere gestita, e viceversa.

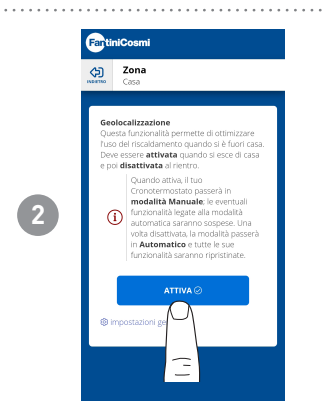

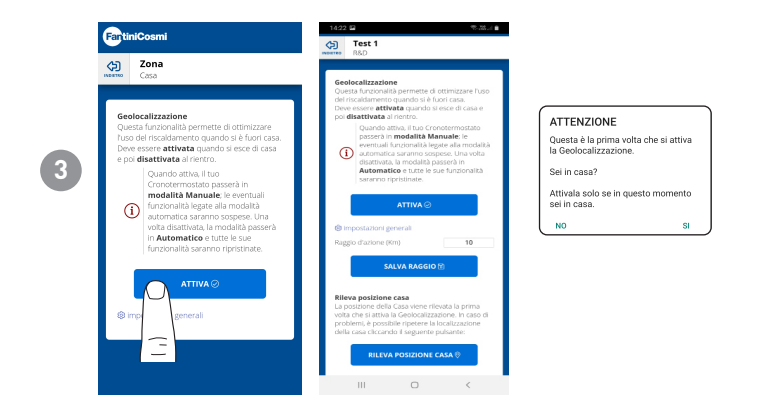

IMPOSTAZIONI Dalle GENERALI puo' modificare il RAGGIO si D'AZIONE ĺindica la distanza massima in chilometri in cui viene modificata la temperatura) che determina la variazione di setpoint. Quando il proprio smartphone è oltre la soglia indicata, il setpoint del cronotermostato raggiunge il valore Teconomy impostato nella configurazione AUTO.

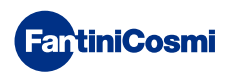

#### 4.4.3.3 - ALLARME TEMP. MIN/MAX

Attiva una segnalazione di allarme nel caso in cui la Temperatura Ambiente sia inferiore alla Temperatura Minima impostata e/o superiore alla Temperatura Massima impostata.

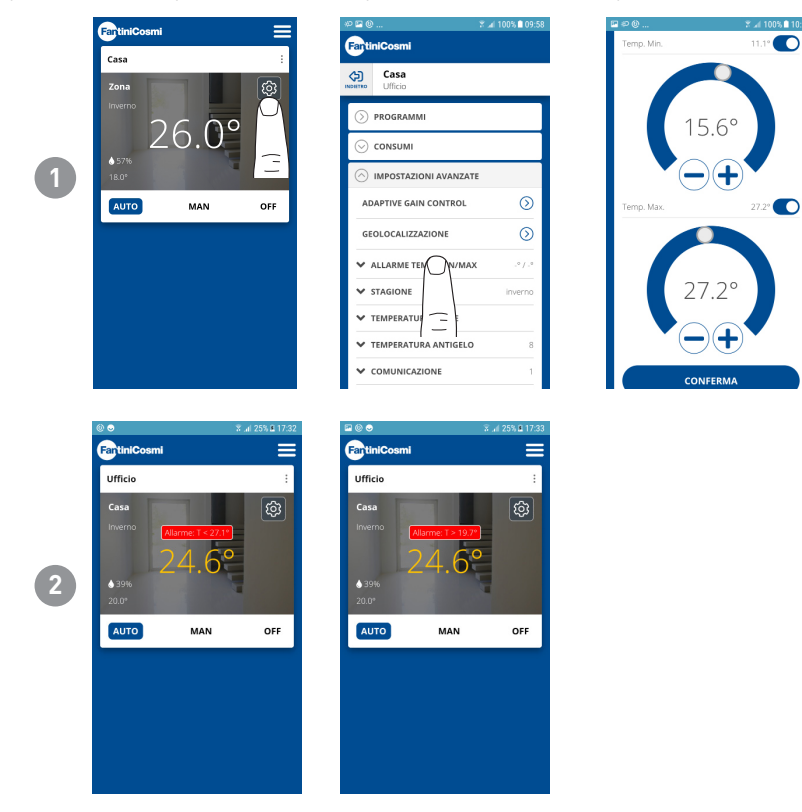

# 4.4.3.4 - IMPOSTAZIONI AVANZATE: STAGIONE

Modifica la Stagione (Estate/Inverno) di funzionamento del cronotermostato.

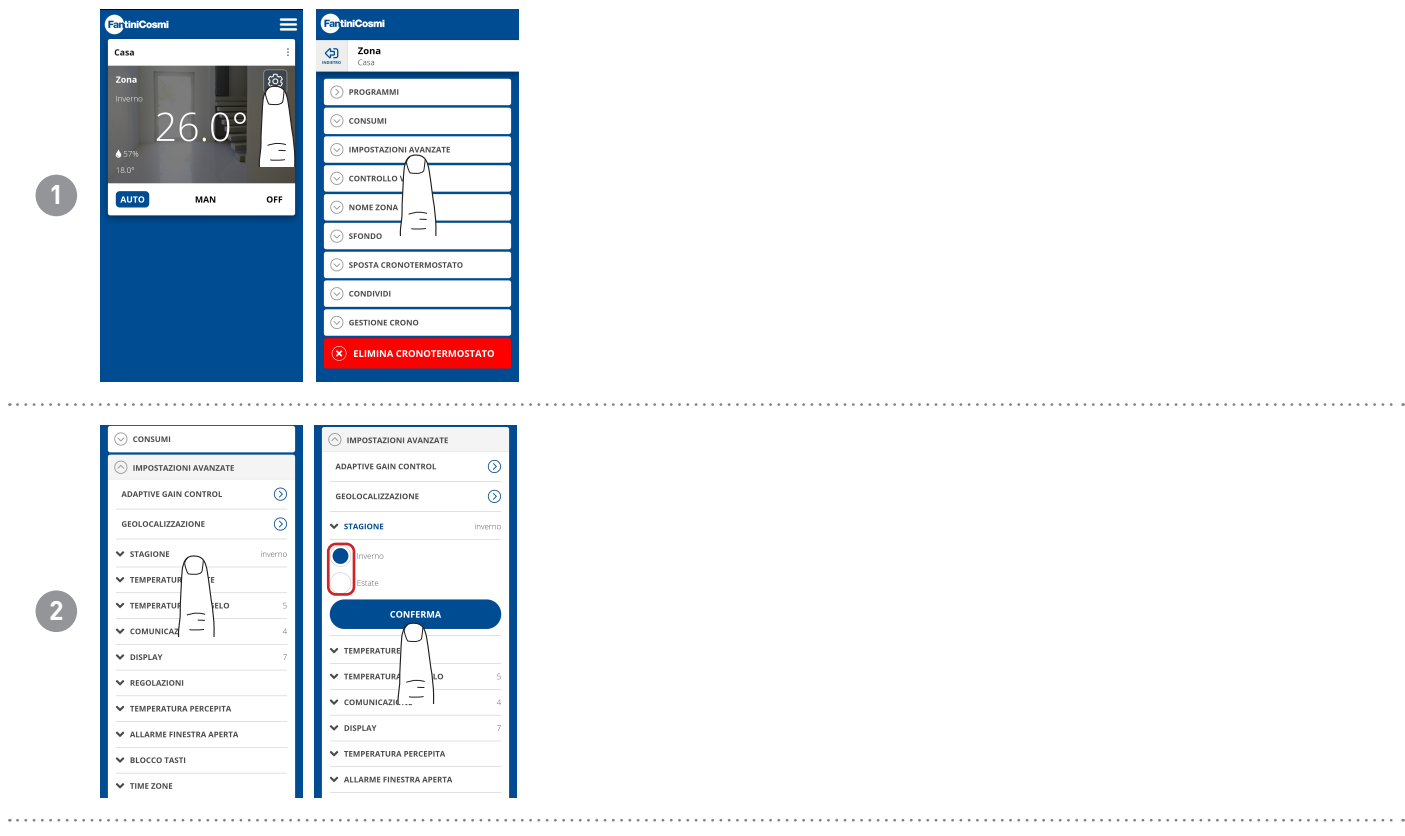

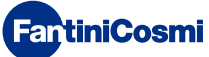

#### 4.4.3.5 - IMPOSTAZIONI AVANZATE: TEMPERATURE

Modifica i Limiti max e min del set point delle temperature impostabili in Inverno ed Estate.

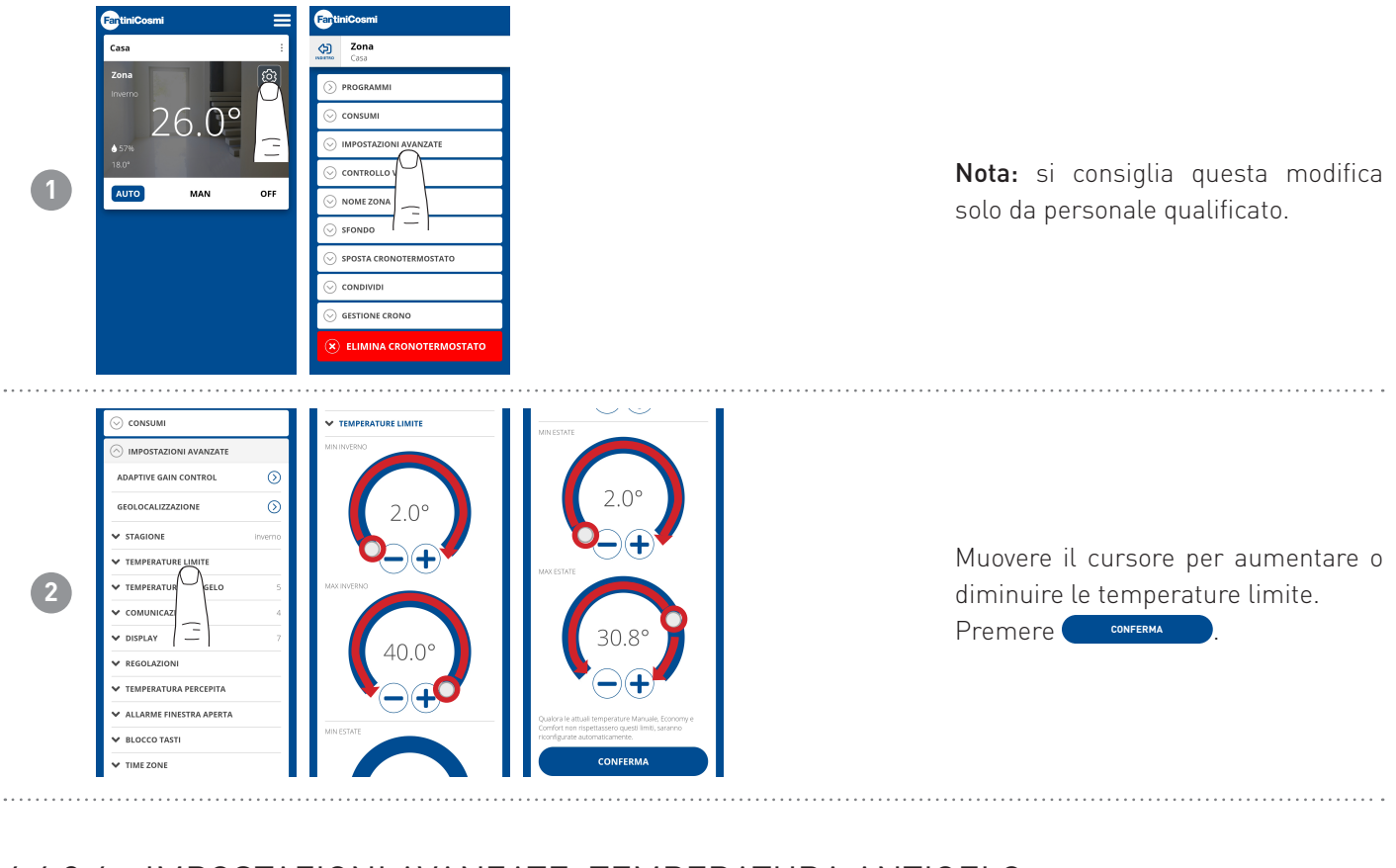

#### 4.4.3.6 - IMPOSTAZIONI AVANZATE: TEMPERATURA ANTIGELO

Modifica della temperatura antigelo.

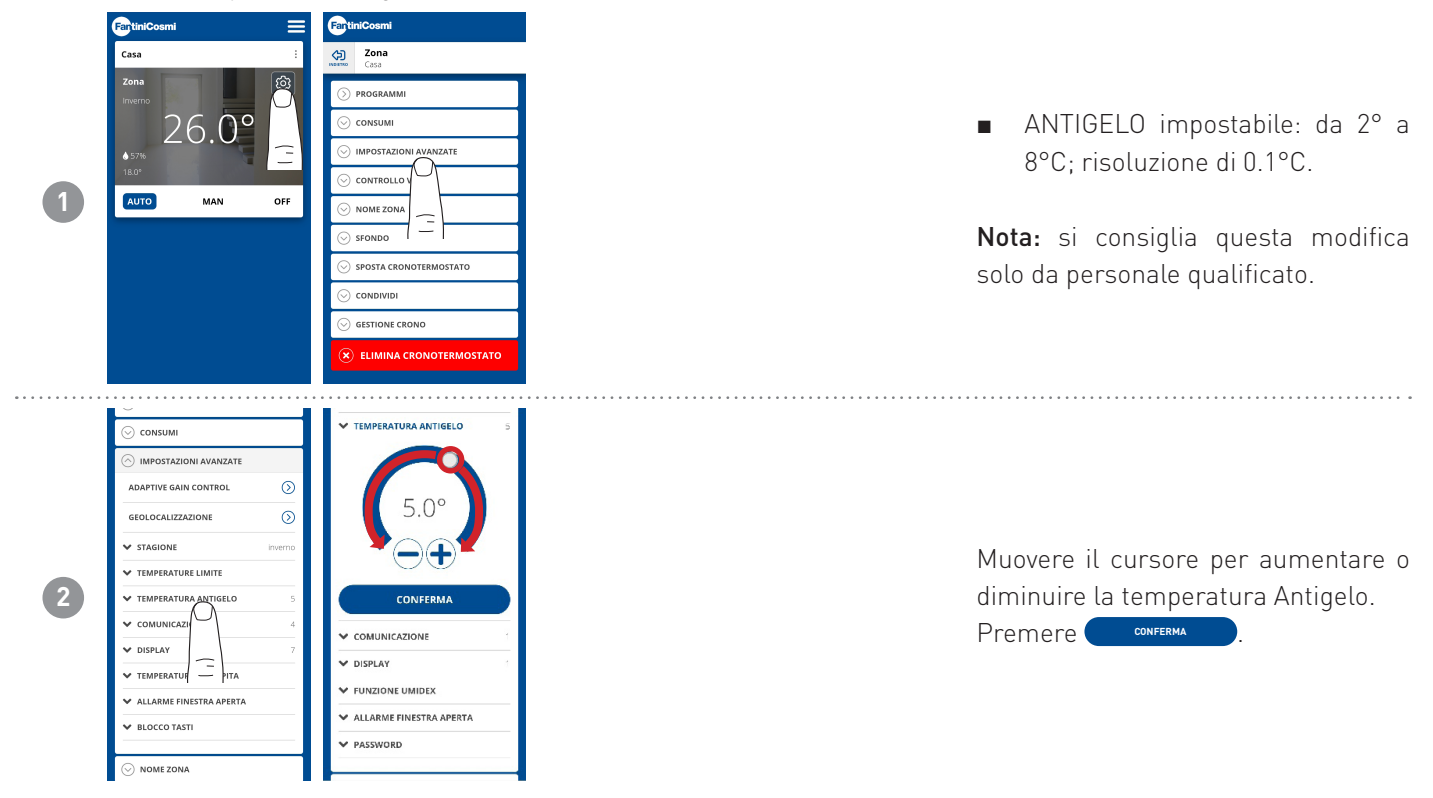

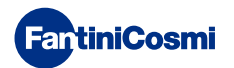

# 4.4.3.7 - IMPOSTAZIONI AVANZATE: COMUNICAZIONE

Modifica della comunicazione fra cronotermostato C800WIFI e APP.

**IMPORTANTE:** minore è il tempo di comunicazione impostato, maggiore è il consumo di batterie. Se il cronotermostato è un C800WIFIPRO o alimentato tramite C800AL, si consiglia di impostare la comunicazione a 1 minuto.

#### 4.4.3.8 - IMPOSTAZIONI AVANZATE: DISPLAY

Modifica della luminosità del display del C800WIFI.

Dall'APP si può modificare la luminosità del display e decidere se averlo sempre acceso (consigliabile solo per il C800WIFIPRO alimentato a 230Vac).

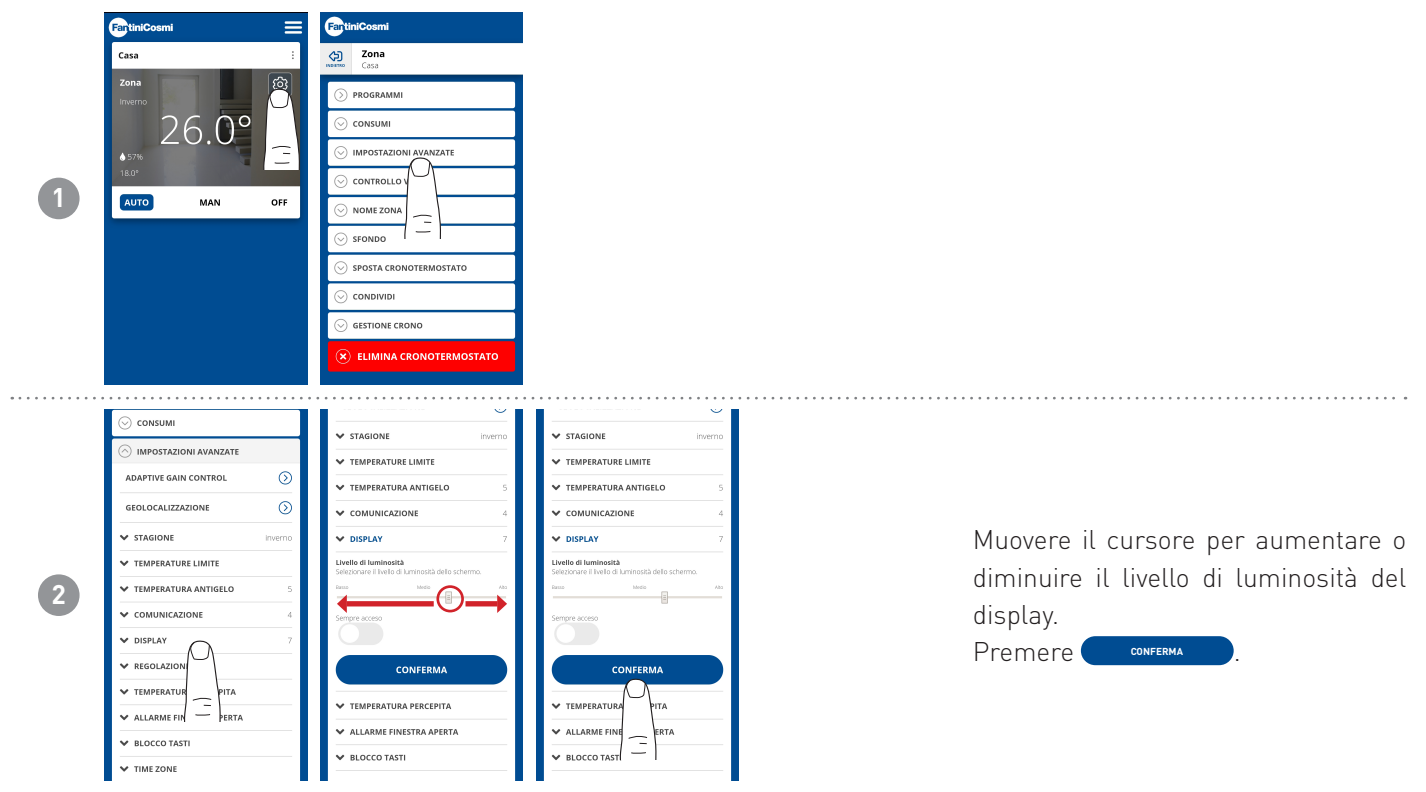

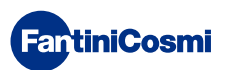

### 4.4.3.9 - IMPOSTAZIONI AVANZATE: REGOLAZIONI

Dall'APP si può modificare il differenziale di regolazione del C800WIFI e l'offset della temperatura letta dal cronotermostato. **Nota:** si consiglia di modificare entrambe le regolazioni solo da personale specializzato.

|   | FartiniCosmi                                                         | FantiniCosmi                                                                                                    |                                                                                                    |
|---|----------------------------------------------------------------------|----------------------------------------------------------------------------------------------------|----------------------------------------------------------------------------------------------------|
| 0 | Casa i                                                               | Casa                                                                                                    |                                                                                                    |
|   | Zona<br>Treemo<br>26.0°<br>57%<br>12.0°<br>12.0°<br>13.0°<br>MAN OFF |                                                                                                    | <ul> <li>DIFFERENZIALE impostabile a valori: Standard; da 0.3°C a +5°C; risoluzione 0.1°C</li> </ul> |
|   |                                                                      | SFONDO       SFONDO       SPOSTA CRONOTERMOSTATO       CONDIVIDI       GESTIONE CRONO       ELIMINA CRONOTERMOSTATO                                                                                                    | <ul> <li>OFFSET impostabile: da -5°C a<br/>+5°C; risoluzione 0.1°C</li> </ul>                        |
|   |                                                                      |                                                                                                    |                                                                                                    |
|   | <ul> <li>○ CONSUMI</li> <li>○ IMPOSTAZIONI AVANZATE</li> </ul>       | Differenziale<br>Parametro di variazione applicato all'algoritmo di<br>regolazione.                                                                                                    |                                                                                                    |
|   | ADAPTIVE GAIN CONTROL ()<br>GEOLOCALIZZAZIONE ()                     | Standard<br>Control of the standard standard stand |                                                                                                    |
| • | TEMPERATURE LIMITE     TEMPERATURA ANTIGELO 5                        |                                                                                                    | Muovere il cursore per aumentare o<br>diminuire il differenziale e/o l'offset                        |
|   | ✓ COMUNICAZIONE 4                                                    |                                                                                                    | temperatura.                                                                                         |
|   |                                                                      |                                                                                                    | Premere CONFERMA                                                                                     |
|   | <ul> <li>✓ TIME ZONE</li> </ul>                                      | CONFERMA                                                                                                    |                                                                                                    |

#### 4.4.3.10 - IMPOSTAZIONI AVANZATE: TEMPERATURA PERCEPITA

L'Algoritmo adattivo Fantini Cosmi, è in grado di adattare la temperatura desiderata di Set point dell'impianto alla temperatura percepita (miscela tra temperatura ambiente misurata e umidità relativa misurata), al fine di avere un maggiore comfort ed efficienza. La temperatura di set point non si confronterà con la temperatura ambiente desiderata, bensì con quella percepita. Il termostato confronterà questa temperatura con quella attuale percepita per garantire il comfort agli utenti.

Attivando la funzione temperatura percepita, il cronotermostato mostrerà la temperatura percepita al posto della temperatura ambiente.

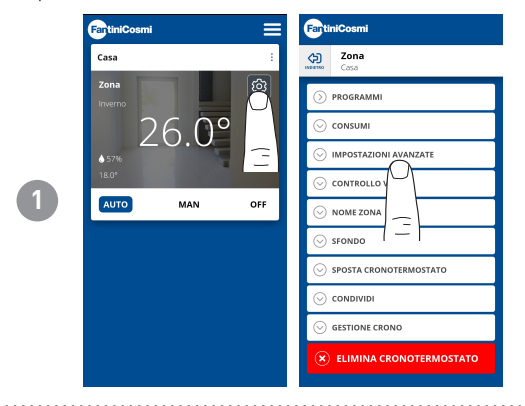

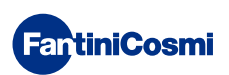

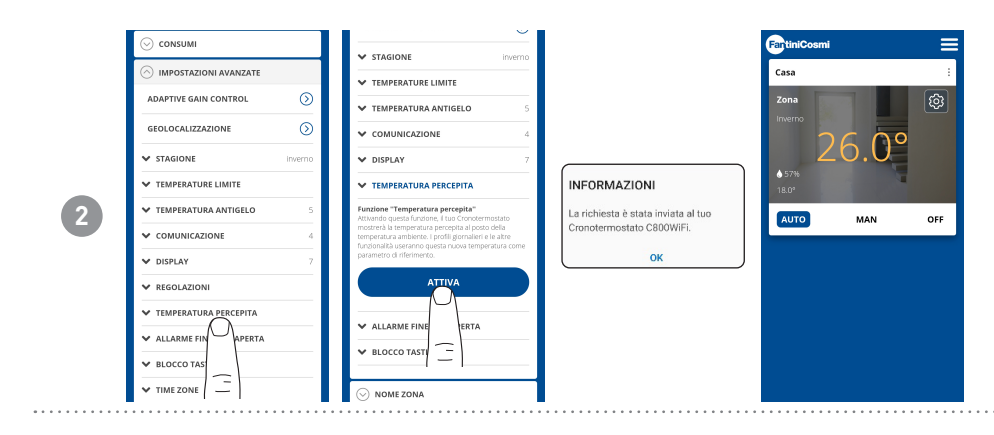

Nota: L'APP mostrerà la temperatura percepita (in giallo) al posto della temperatura ambiente letta dal cronotermostato. Anche il C800WIFI mostrerà sul

display la temperatura percepita.

#### 4.4.3.11 - IMPOSTAZIONI AVANZATE: ALLARME FINESTRA APERTA

Il rilevamento della finestra aperta utilizza improvvisi cambiamenti di temperatura per rilevare se una finestra è aperta. In tal caso, viene inviato un allarme e il cronotermostato passa in modalità Economy. Vi rimarrà fino alla chiusura della finestra o al Reset dell'allarme.

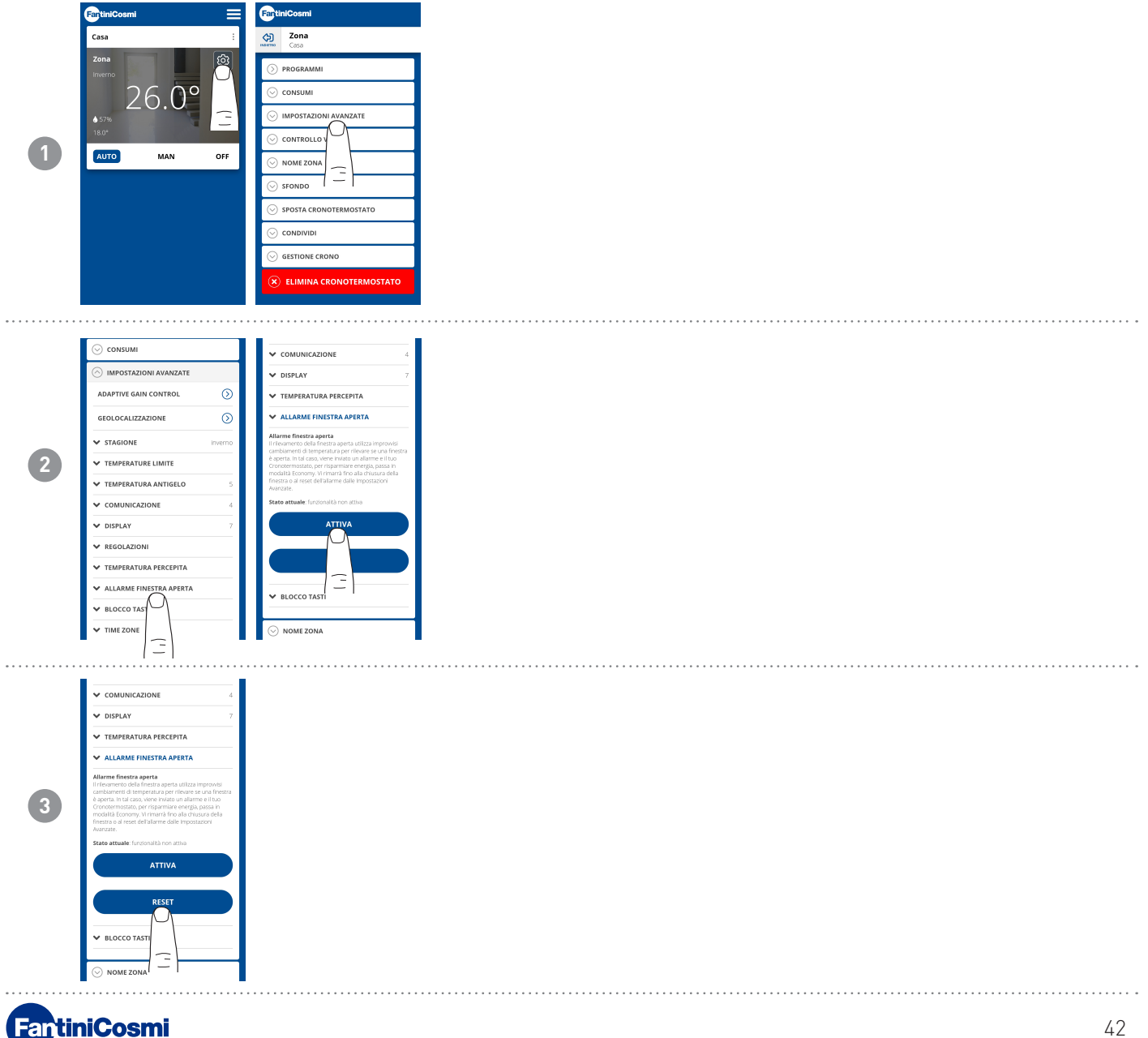

# 4.4.3.12 - IMPOSTAZIONI AVANZATE: BLOCCO TASTI

Attivando la funzione Blocco Tasti, i tasti del cronotermostato saranno bloccati.

|   | FantiniCosmi              |               | FartiniCosmi                                                                |             |
|---|---------------------------|---------------|-----------------------------------------------------------------------------|-------------|
|   | Casa :                    |               | Zona                                                                        |             |
|   | Zona                      | 緻             | Casa                                                                        |             |
|   | Inverno                   | $\mathcal{O}$ | D PROGRAMMI                                                                 |             |
| • | 26.0°                     |               |                                                                             |             |
|   | <b>♦</b> 57%              | Ē             | ○ IMPOSTAZIONI AVANZATE                                                     |             |
|   | 18.0*                     | illine and    |                                                                             |             |
| U | AUTO MAN                  | OFF           |                                                                             |             |
|   |                           |               | SFONDO                                                                      |             |
|   |                           |               | SPOSTA CRONOTERMOSTATO                                                      |             |
|   |                           |               |                                                                             |             |
|   |                           |               |                                                                             |             |
|   |                           |               |                                                                             |             |
|   |                           |               | 🗴 ELIMINA CRONOTERMO                                                        | STATO       |
|   |                           |               |                                                                             |             |
|   |                           |               |                                                                             | 0           |
|   | 0                         |               | ADAPTIVE GAIN CONTROL                                                       |             |
|   |                           | 0             | GEOLOCALIZZAZIONE                                                           | $\odot$     |
|   | ADAPTIVE GAIN CONTROL     |               | ✓ STAGIONE                                                                  | inverno     |
|   | GEOLOCALIZZAZIONE         | $\odot$       | ✓ TEMPERATURE LIMITE                                                        |             |
|   | ✓ STAGIONE                | inverno       | ✓ TEMPERATURA ANTIGELO                                                      | 5           |
|   | ✓ TEMPERATURE LIMITE      |               | ✓ COMUNICAZIONE                                                             | 4           |
| 2 | V TEMPERATURA ANTIGELO    | 5             | V DISPLAY                                                                   | 7           |
|   | ✓ COMUNICAZIONE           | 4             | ✓ TEMPERATURA PERCEPITA                                                     |             |
|   | V DISPLAY                 | 7             | ♥ ALLARME FINESTRA APERTA                                                   |             |
|   | V REGOLAZIONI             |               | V BLOCCO TASTI                                                              |             |
|   | ✓ TEMPERATURA PERCEPITA   |               | Attivando il <b>biocco tasti</b> , i tasti dei tuo Cron<br>saranno hisorati | otermostato |
|   | ✓ ALLARME FINESTRA APERTA |               | ouror TID URLCold                                                           |             |
|   | V BLOCCO TASTI            |               | BLOCCA                                                                      |             |
|   |                           |               |                                                                             |             |
|   |                           |               | -                                                                           |             |
|   | I 1                       |               | 1 - 1                                                                       |             |

### 4.4.3.13 - IMPOSTAZIONI AVANZATE: TIME ZONE

L'utente può decidere se attivare o meno L'ORA LEGALE automaticamente o manualmente.

Inoltre può impostare un TIME ZONE (fuso orario) differente da quello preso in automatico dallo smartphone. Esempio: il C800WIFI viene installato in una città diversa da quella in cui normalmente si vive, con un fuso orario differente da quello dello smartphone.)

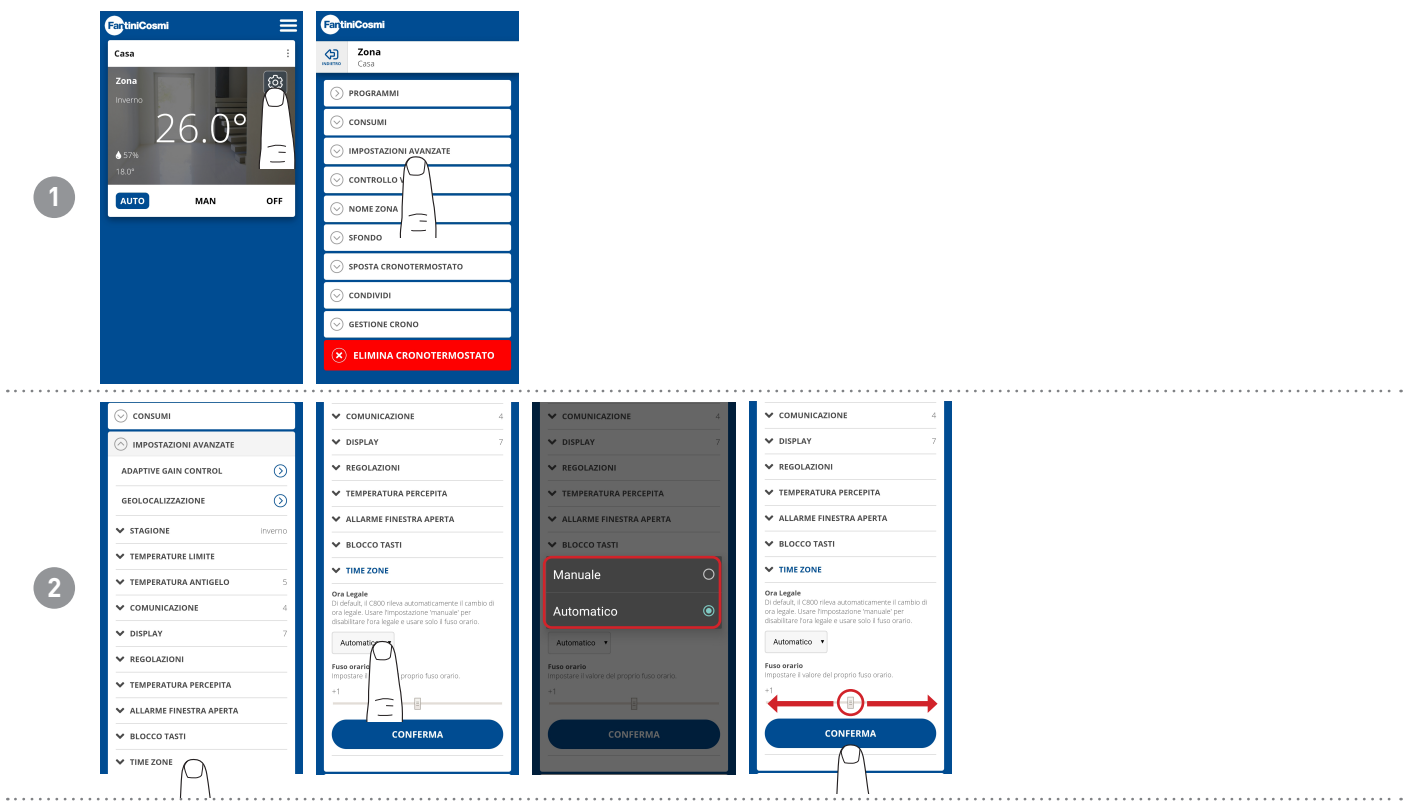

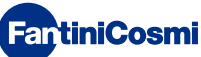

#### 4.4.4 - NOME ZONA

Modifica il nome della zona in cui è installato il cronotermostato.

|   | FantiniCosmi | FantiniCosmi              | Casa                                                                           | Casa                                                                                                    |
|---|--------------|---------------------------|--------------------------------------------------------------------------------|----------------------------------------------------------------------------------------------------|
| 1 | Casa :       | Casa Zona Casa            | > PROGRAMMI                                                                    | > programmi                                                                                                    |
|   | Zona 🔅       | > PROGRAMMI               |                                                                                | ⊙ consumi                                                                                                    |
|   | 26 <b>0°</b> | ⊙ consumi                 | ○ IMPOSTAZIONI AVANZATE                                                        | ○ IMPOSTAZIONI AVANZATE                                                                                        |
|   | ▲ 57%        | ○ IMPOSTAZIONI AVANZATE   | ○ NOME ZONA                                                                    | ⊘ NOME ZONA                                                                                                    |
|   | 18.0*        | ⊙ CONTROLLO VOCALE        | Nome Predefinito Personalizzato                                                | Nome Predefinito Personalizzato  Nome Personalizzato * Usare satu tertere, numero e lo spazito. Atr/ caratteri |
|   | AUTO MAN OFF |                           | Nome Personalizzato *<br>Usare solo lemere, numeri e lo spazio. Altri carameri |                                                                                                    |
|   |              | ⊙ sfondo                  | Zona                                                                           | Zona                                                                                                    |
|   |              | SPOSTA CRON               | PINOMINA                                                                       | RINOMINA                                                                                                    |
|   |              |                           |                                                                                |                                                                                                    |
|   |              | ⊘ GESTIONE CRONO          | ⊗ sfondo                                                                       | ⊙ sfondo                                                                                                    |
|   |              | 🛞 ELIMINA CRONOTERMOSTATO | SPOSTA CRONOTERMOSTATO                                                         | ⊖ SPOSTA CRONC TATO                                                                                            |
|   |              |                           |                                                                                |                                                                                                    |

#### 4.4.5 - SFONDO

Modifica lo sfondo della zona in cui è installato il cronotermostato.

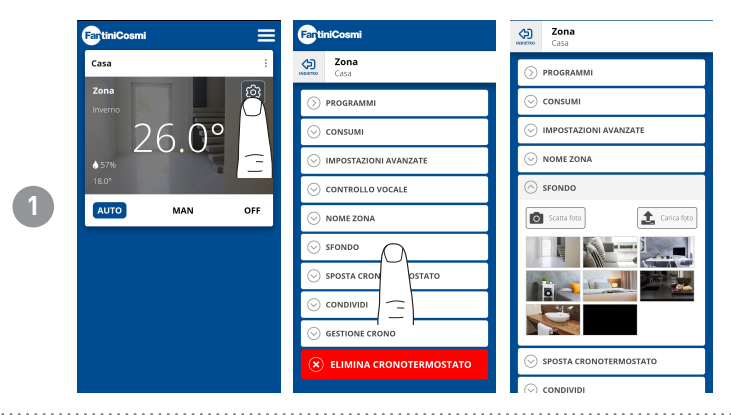

**Nota:** si possono prendere foto di default, oppure presenti nella propria galleria, oppure scattare foto istantaneamente e inserirle come sfondo.

# 4.4.6 - SPOSTA CRONOTERMOSTATO

È possibile spostare il cronotermostato da una casa ad un'altra.

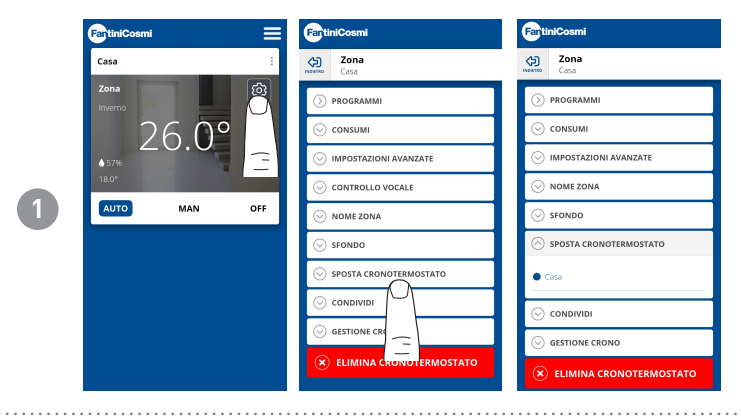

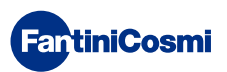

#### 4.4.7 - CONDIVIDI

Permette di condividere il cronotermostato con altri utenti. È necessario inserire solo il nome Account dell'altro utente e premere il tasto AGGIUNGI.

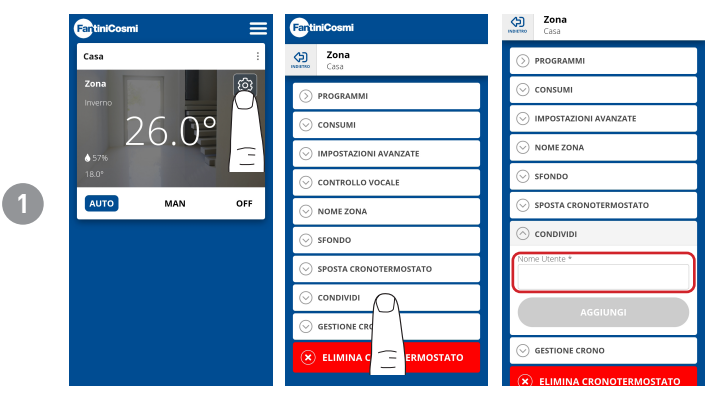

**Nota:** l'utente in "condivisione" ha funzionalità ridotte sull'APP rispetto all'utente "proprietario" del cronotermostato.

# 4.4.8 - F.A.Q.

**FantiniCosmi** 

Domande e risposte sul cronotermostato C800WIFI

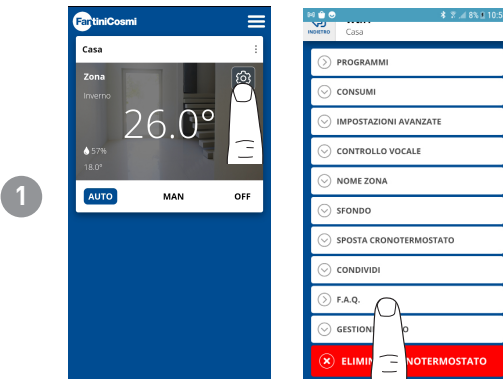

E' possibile consultare queste domande e risposte dal link www.fantinicosmi.it/faq-c800wifi/ o direttamente dall'app con il pulsante F.A.Q.

# 4.4.9 - GESTIONE CRONO E CAMBIO ROUTER

Informazioni generiche sul cronotermostato.

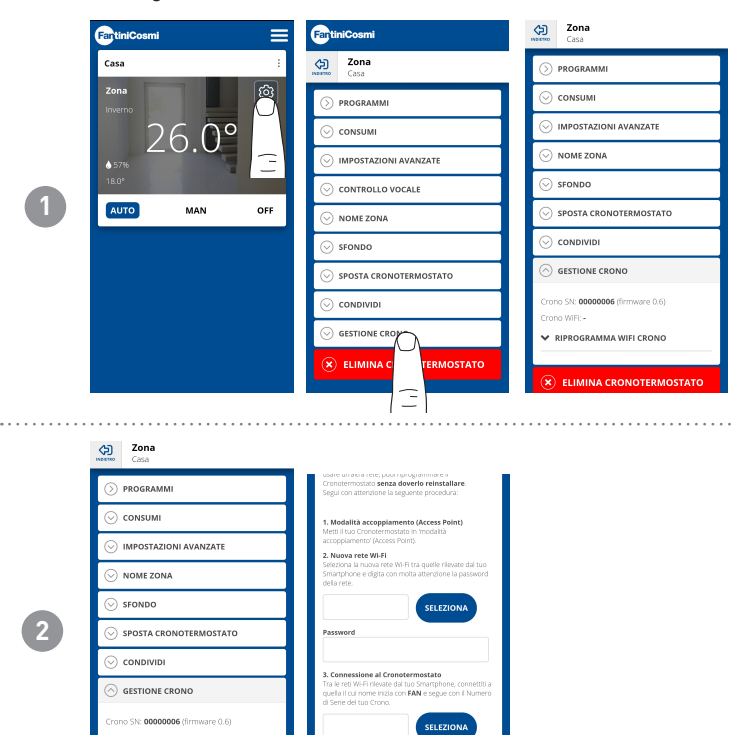

Se si cambia router, è possibile aggangiare il cronotermostato al nuovo router senza dover rifare l'installazione da capo.

#### 4.4.10 - ELIMINA CRONOTERMOSTATO

Permette di eliminare il cronotermostato dalla casa a cui è associato.

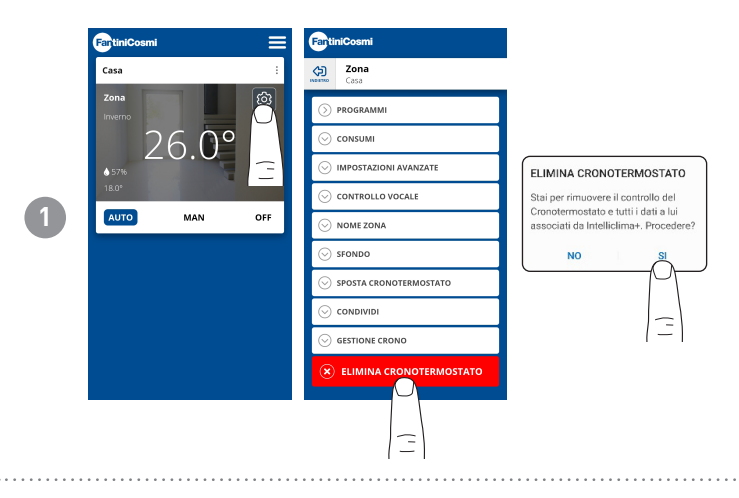

**Nota:** l'operazione non è ripristinabile con un «CLICK»! Si dovrebbe reinstallare da capo il cronotermostato seguendo tutti i passaggi.

#### 4.4.11 - CONTROLLO VOCALE GOOGLE E ALEXA

Permette di gestire il cronotermostato tramite gli smart speaker Google Home e Amazon Alexa.

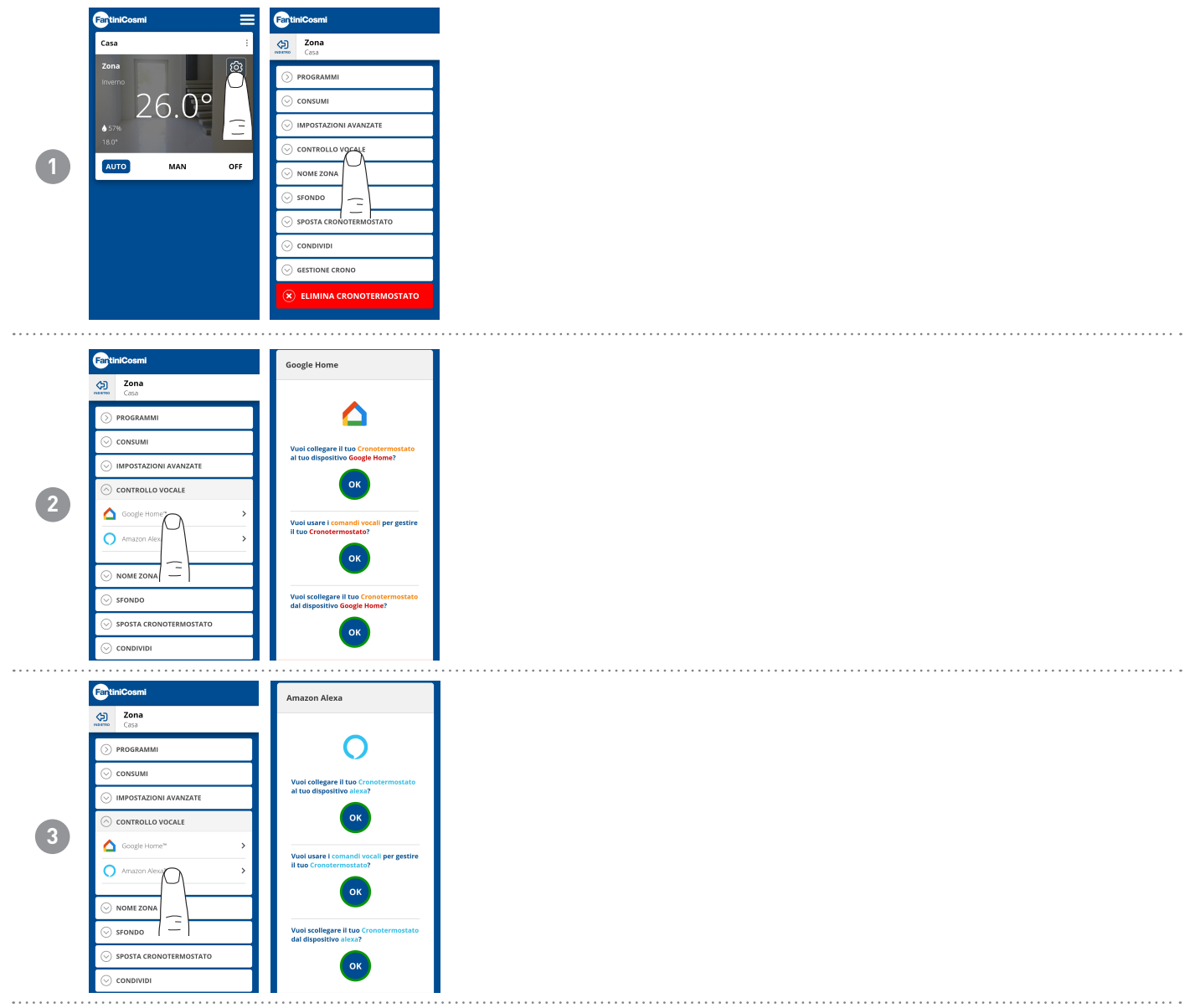

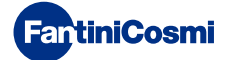

#### 4.4.12 - IMPOSTAZIONI CASA

|   | FartiniCosmi 🗮 | FantiniCosmi                           | FantiniCosmi                                                     | FantiniCosmi                                                      |                                                                         |
|---|----------------|----------------------------------------|------------------------------------------------------------------|-------------------------------------------------------------------|-------------------------------------------------------------------------|
|   | Casa           | Casa                                   | Casa                                                             | Casa                                                              |                                                                         |
|   | Zona           | MODIFICA NOME CASA     Selimina c      | ⊘ MODIFICA NOME CASA                                             | ○ MODIFICA NOME CASA                                              |                                                                         |
|   | 260° =         |                                        | Nome *<br>Usere solo lettere, numeri e la spania. Abri caratteri | Nome *<br>Usare solo lettere, numeri e lo spazio. Altri caratteri | Permette di <b>modificare il nome dalla</b><br><b>casa</b> selezionata. |
| 1 | <b>♦</b> 57%   |                                        | Casa                                                             | Casa                                                              |                                                                         |
|   |                |                                        | CONFERMA                                                         | CONFERMA                                                          |                                                                         |
|   |                |                                        |                                                                  |                                                                   |                                                                         |
|   |                |                                        |                                                                  |                                                                   |                                                                         |
|   |                |                                        |                                                                  |                                                                   |                                                                         |
|   |                |                                        |                                                                  |                                                                   |                                                                         |
|   |                |                                        |                                                                  |                                                                   |                                                                         |
|   |                |                                        |                                                                  |                                                                   |                                                                         |
|   | FantiniCosmi   |                                        |                                                                  |                                                                   |                                                                         |
|   | Casa           |                                        |                                                                  |                                                                   |                                                                         |
|   |                |                                        |                                                                  |                                                                   |                                                                         |
|   | × ELIMINA CASA |                                        |                                                                  |                                                                   |                                                                         |
|   |                | ELIMINA CRONOTERMOSTATO                |                                                                  |                                                                   | Dennesta di <b>eliminere il neme delle</b>                              |
|   |                | Stai per rimuovere il controllo del    |                                                                  |                                                                   | Permette di <b>eliminare il nome dalla</b>                              |
|   | <u> </u>       | associati da Intelliclima+. Procedere? |                                                                  |                                                                   | <b>casa</b> selezionata.                                                |
|   |                | NO                                     |                                                                  |                                                                   |                                                                         |
|   |                |                                        |                                                                  |                                                                   |                                                                         |
|   |                | $\widehat{=}$                          |                                                                  |                                                                   |                                                                         |
|   |                |                                        |                                                                  |                                                                   |                                                                         |
|   |                |                                        |                                                                  |                                                                   |                                                                         |
|   |                |                                        |                                                                  |                                                                   |                                                                         |

#### 4.4.13 - IMPOSTAZIONI APP: NOTIFICHE PUSH

Le notifiche PUSH sono gli avvisi che arrivano al cellulare se vi sono anomalie varie nel funzionamento del sistema Intelliclima+ di FANTINI COSMI S.p.A.

Nota: funzionano solo sui dispositivi WIFI e se si attiva il servizio dati sul proprio smartphone.

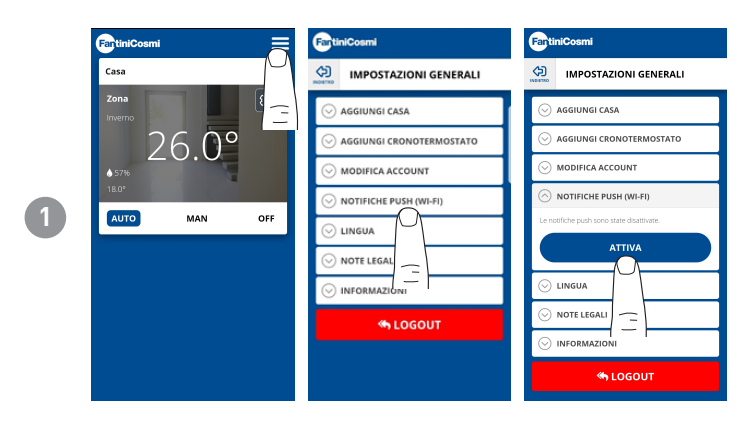

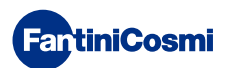

# **5 - CARATTERISTICHE TECNICHE**

| Alimentazione a batteria                                      | 2 pile a stilo alcaline AA 1,5V                                                                                                    |
|---------------------------------------------------------------|----------------------------------------------------------------------------------------------------|
| Durata batterie                                               | >1 anno ( In modalità STANDARD )                                                                                                    |
| Tensione nominale di alimentazione (opzionale)                | 3.3 Vdc @1500 mA MAX                                                                                                    |
| Max potenza assorbita dalla rete                              | 5 W                                                                                                    |
| Spegnimento LEDs                                              | 5/10/15 s da ultima pressione sempre ON                                                                                                    |
| Scala di regolazione temperatura                              | 2 ÷ 40 °C, incremento 0,1°C                                                                                                    |
| Scala misurazione / visualizzazione T ambiente                | - 50 ÷ + 50 °C, risoluzione 0,1°C                                                                                                    |
| Scala misurazione / visualizzazione umidità relativa ambiente | 0 ÷ 99 %, incremento 1%                                                                                                    |
| Tipo sensori interni                                          | digitali                                                                                                    |
| Uscita a relè con contatti puliti in scambio                  | 5(3)A 230 V~                                                                                                    |
| Morsetti                                                      | L fase, N neutro, Relè COM, Relè NC, Relè NA                                                                                                    |
| Microdisconnessione                                           | 1 B.U.                                                                                                    |
| Sezione nominale conduttori per cavi flessibili               | da 0.5 a 1mm²                                                                                                    |
| Collegamento dei cavi ai morsetti                             | Тіро Х                                                                                                    |
| Differenziale minimo di regolazione                           | STD, 0.3 ÷ 5 K                                                                                                    |
| Gradiente termico di riferimento                              | 4 K/h                                                                                                    |
| Temperatura massima ambiente                                  | 45°C                                                                                                    |
| Temperatura di stoccaggio                                     | -10°C ÷ +60°C                                                                                                    |
| Tensione impulsiva nominale                                   | 4000V                                                                                                    |
| Software                                                      | classe A                                                                                                    |
| Connessione WIFI                                              | 2,4 GHz (802.11 b/g/n)                                                                                                    |
| Porta di comunicazione router                                 | 1080                                                                                                    |
| Massima potenza a radiofrequenza trasmessa                    | < 10 mW                                                                                                    |
| Classe di isolamento                                          | Classe II 🗅                                                                                                    |
| Grado di protezione                                           | IP32                                                                                                    |
| Grado di inquinamento                                         | 2                                                                                                    |
| Numero di cicli di manovre per azioni manuali                 | 3000                                                                                                    |
| Numero di cicli di manovre per azioni automatiche             | 10000                                                                                                    |
| Montaggio                                                     | A parete o su una scatola ad incasso                                                                                                    |
| Dimensioni                                                    | <ul> <li>98 x 98 x 20 mm (C800WIFIQ)</li> <li>125 x 98 x 20 mm (C800WIFIR)</li> </ul>                                                                                                    |
| Peso                                                          | 0,100 kg                                                                                                    |
| Conforme alle norme                                           | <ul> <li>EN 60730-1 e parti seconde</li> <li>Direttiva 2014/53/UE (RED)</li> <li>Direttiva 2014/30/UE (EMC)</li> <li>Direttiva 2014/35/UE (LVD)</li> </ul>                                                                                                    |
| Classificazione ErP                                           | ErP Class IV, 2% (Reg. EU 811/2013 - 813/2013)                                                                                                    |
| Dimensioni Peso Conforme alle norme Classificazione ErP       | <ul> <li>A parete o su una scatola ad incasso</li> <li>98 x 98 x 20 mm (C800WIFIQ)</li> <li>125 x 98 x 20 mm (C800WIFIR)</li> <li>0,100 kg</li> <li>EN 60730-1 e parti seconde</li> <li>Direttiva 2014/53/UE (RED)</li> <li>Direttiva 2014/30/UE (EMC)</li> <li>Direttiva 2014/35/UE (LVD)</li> <li>ErP Class IV, 2% (Reg. EU 811/2013 - 813/2013)</li> </ul> |

Prodotto non fabbricato in Italia

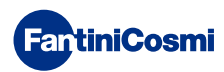

#### 6 - SMALTIMENTO

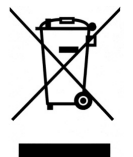

Il simbolo del cestino con le rotelle a cui è sovrapposta una croce indica che i prodotti vanno raccolti e smaltiti separatamente dai rifiuti domestici. Le batterie e gli accumulatori integrati possono essere smaltiti insieme al prodotto. Verranno separati presso i centri di riciclaggio. Una barra nera indica che il prodotto è stato introdotto sul mercato dopo il 13 agosto 2005. Partecipando alla raccolta differenziata di prodotti e batterie, si contribuisce allo smaltimento corretto di questi materiali e quindi a evitare possibili conseguenze negative

per l'ambiente e la salute umana. Per informazioni più dettagliate sui programmi di raccolta e riciclaggio disponibili nel proprio paese, rivolgersi alla sede locale o al punto vendita in cui è stato acquistato il prodotto.

# 7 - CONDIZIONI GENERALI DI GARANZIA

La garanzia convenzionale ha durata di 24 mesi, che decorrono dalla data di installazione dell'apparecchiatura. La garanzia copre tutte le parti dell'apparecchiatura, ad esclusione di quelle soggette a normale usura derivante dall'impiego.

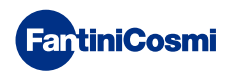

# 

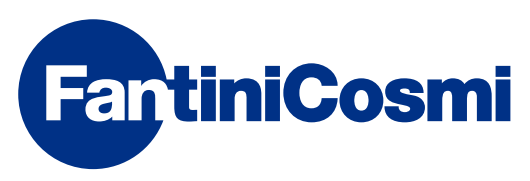

FANTINI COSMI S.p.A. Via dell'Osio, 6 20049 Caleppio di Settala, Milano - ITALY Tel. +39 02 956821 | Fax +39 02 95307006 | info@fantinicosmi.it www.fantinicosmi.it